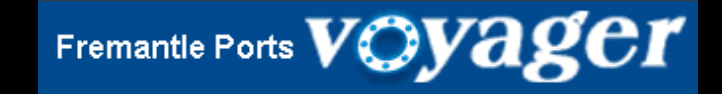

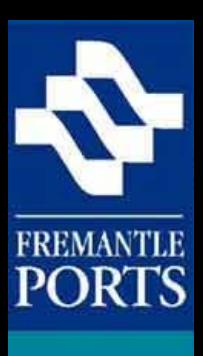

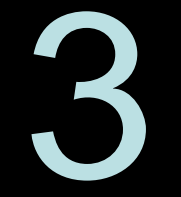

# How to submit a

# **NOTIFICATION** form

Please note that this is the final of three presentations, which have been designed to be viewed in order.

(VERSION 5a)

Before dangerous cargo can be moved through Fremantle Ports, you are required to submit a notification form at least **48** hours before the vessel enters the Port of Fremantle, as per Regulation 70 of the Port Authorities Regulations 2001.

This applies to any dangerous cargo, regardless if it's transported in containers or carried in bulk.

The purpose of this presentation is to show you how to complete a notification form using the Voyager system which is available from the Fremantle Ports' website.

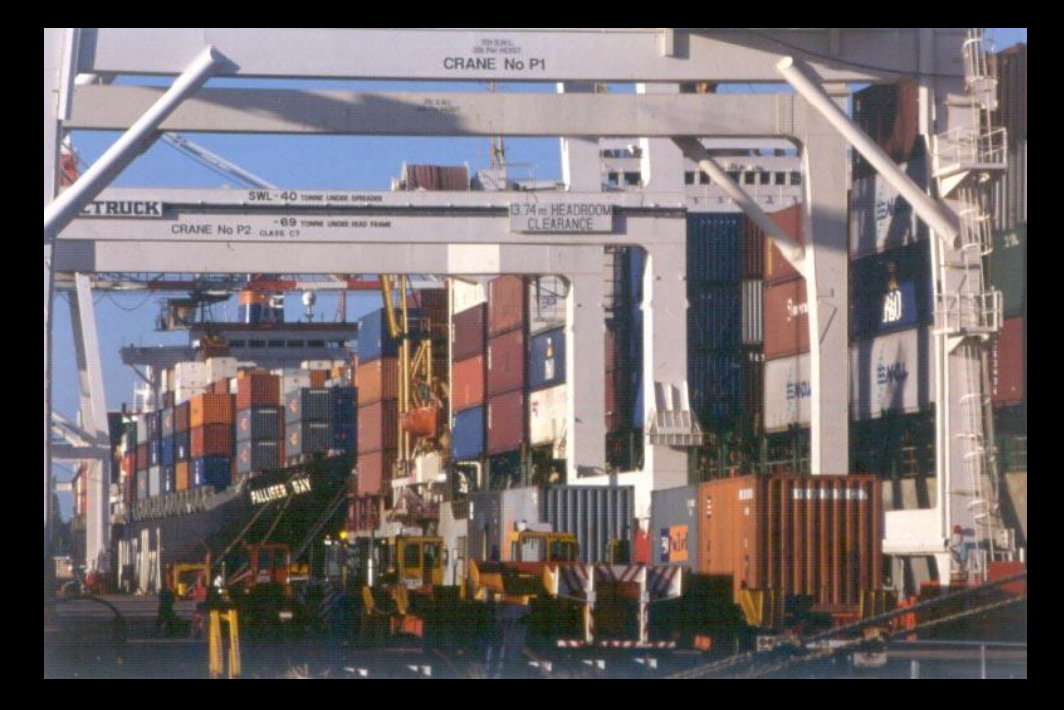

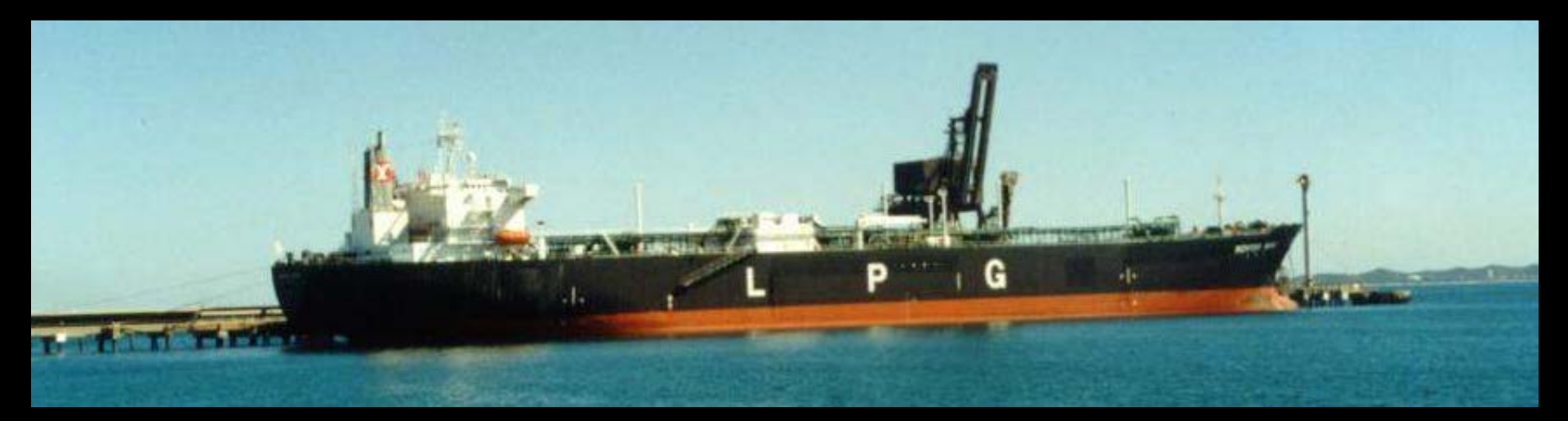

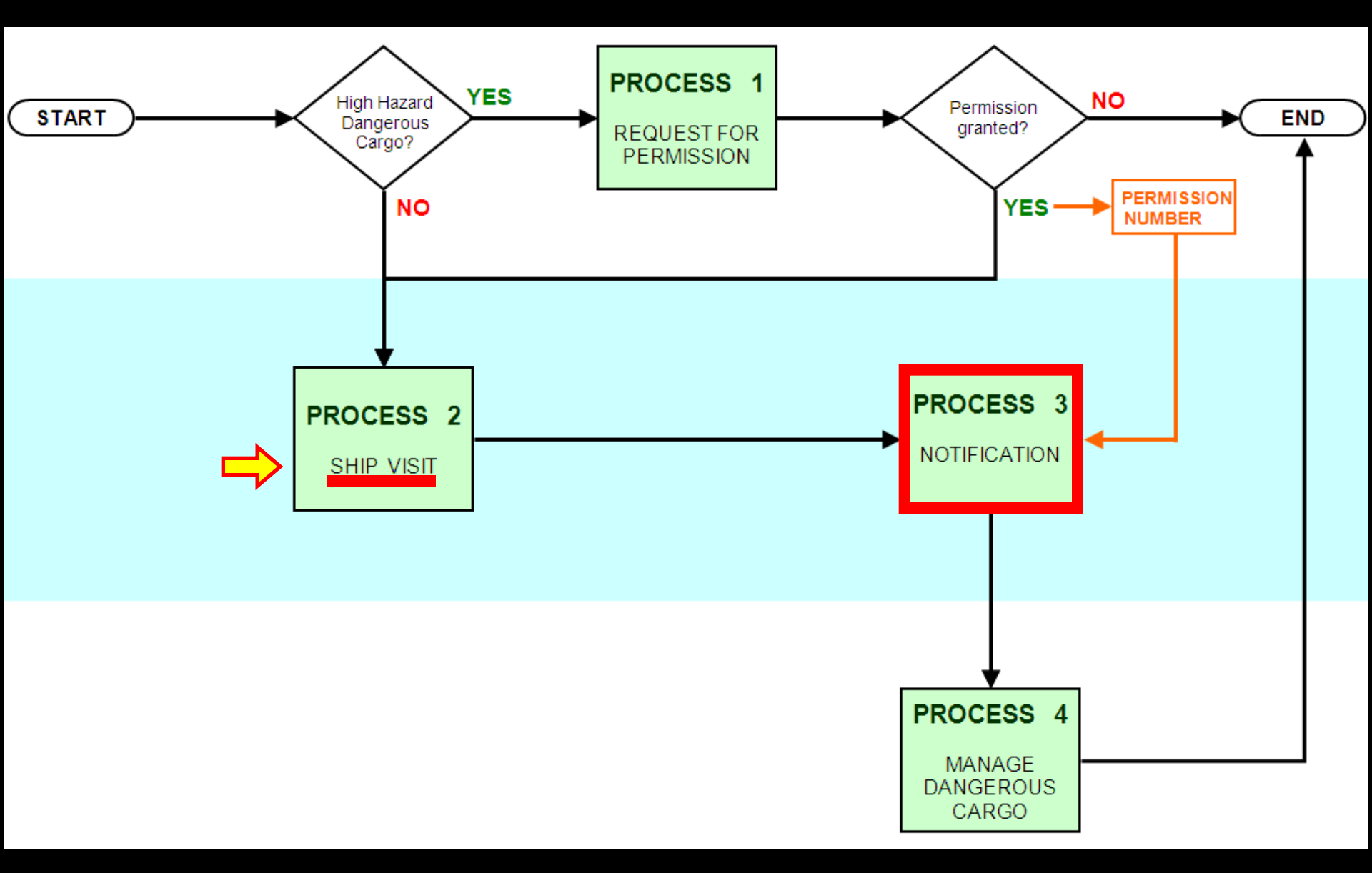

The notification process involves recording dangerous cargo on a ship's manifest.

This chart illustrates the need for a new Ship Visit to be successfully submitted before notification can commence, as you cannot add hazardous cargo to a ship that isn't in the system.

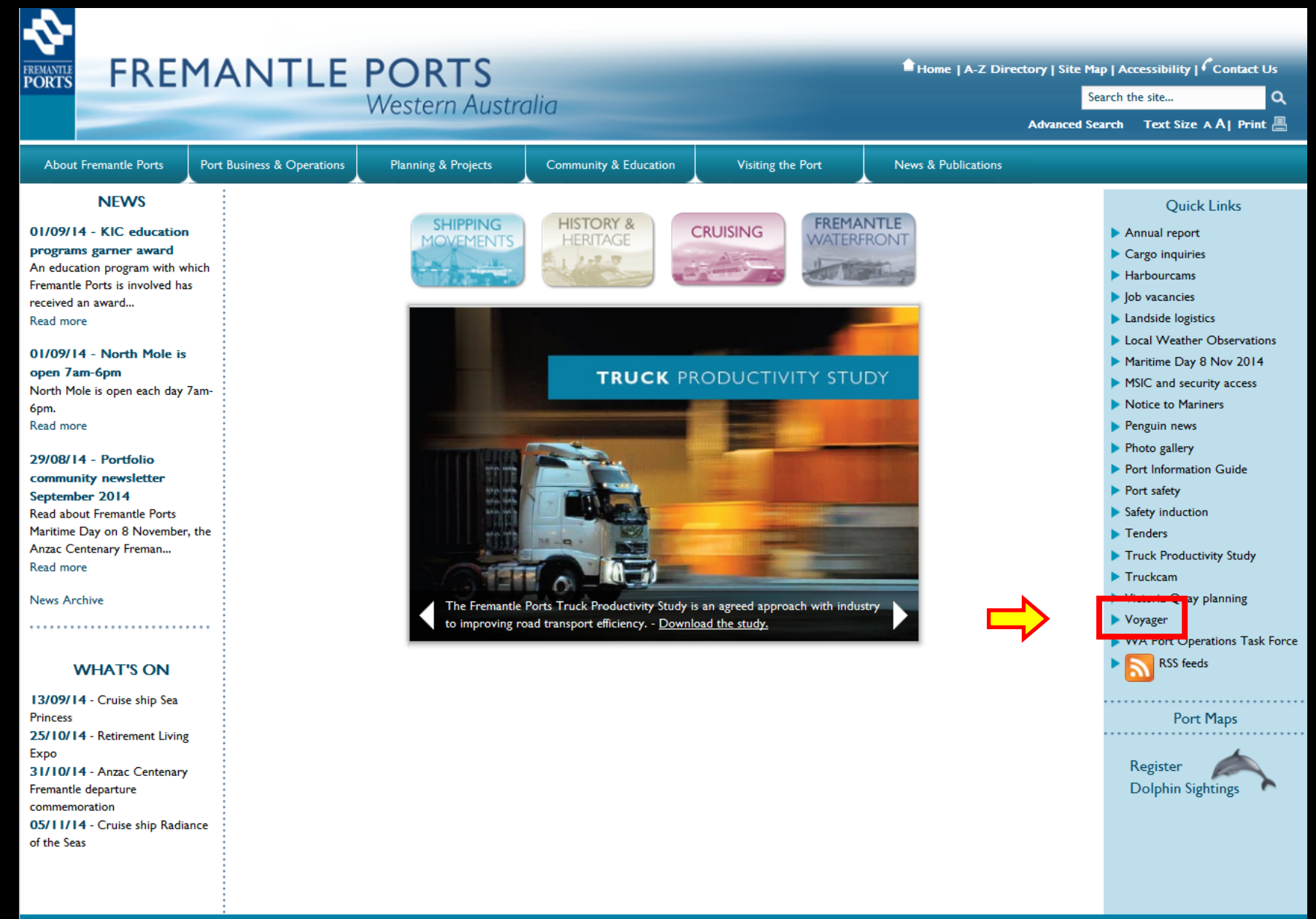

Related Links | Privacy | Disclaimer | Copyright | Port Authorities Act | FAQs | Feedback

Access the Fremantle Ports website and click the Voyager Quick Link.

# VOYAGER Port Management St

| PORTS                  |                | TOICI    | viunu   | gement system                                                                                                    | N                                                                                   |             |            |  |  |
|------------------------|----------------|----------|---------|----------------------------------------------------------------------------------------------------|-------------------------------------------------------------------------------------|-------------|------------|--|--|
| Welcome, Guest         |                |          |         |                                                                                                    |                                                                                     | Log         | <u>gin</u> |  |  |
| Public Info            | Shipping Notic | ces      |         |                                                                                                    |                                                                                     |             | ^          |  |  |
| » Shipping Notices     |                |          |         |                                                                                                    |                                                                                     |             |            |  |  |
| » Today's Movements    | Search:        |          | Show 25 | ▼ entries                                                                                                    |                                                                                     |             |            |  |  |
| » Expected Movements   | Notice Type    | Date     | \$      |                                                                                                    | ۵                                                                                   | escription  |            |  |  |
| » Cruise Ships         | ¢              |          |         | Walcome to the new VOVACED web                                                                                                    | application                                                                         |             |            |  |  |
| » Ships In Port        |                |          |         | Welcome to the new VOTAGER web a                                                                                                  | аррисации.                                                                          |             |            |  |  |
| » Completed Movements  | Conoral        | 22/05/20 | 15      | You can view all movements happening Today by clicking on T                                                                       | oday's Movement link on the left under Public Info.                                 |             |            |  |  |
| Links                  | General        | 23/06/20 | 15      | o view the Cruise Ship visits, click on the Cruise Ships link.                                                                    |                                                                                     |             |            |  |  |
| » PDF Shipping Forms   |                |          |         | To see the vessels currently in Port, please click on the Ships in<br>To view completed movements, click on the Completed Move    | n Port link.<br>ments link.                                                         |             |            |  |  |
| » Voyager Help Sheets  |                |          |         |                                                                                                    |                                                                                     |             |            |  |  |
| » Port Operation Guide |                |          |         | Please note that the new Voyager web pages are compatible v                                                                       | with Internet Explorer 10 and above.                                                |             |            |  |  |
| » Important Contract   | General        | 23/07/20 | 15      | If you are using IE8 or IE9 some fields will not be displayed in t                                                                | the results grid (eg Ship Name). This also occurs on some Android                   | l phones.   |            |  |  |
| Terms                  |                |          |         | Please update your IE browser to version 10 or 11. Alternative<br>but note that if you are a 'Voyager Dangerous Cargo' user, it o | iy you can use Google Chrome, Firefox or Safari,<br>nly works on Internet Explorer. |             |            |  |  |
|                        |                |          |         |                                                                                                    |                                                                                     |             |            |  |  |
|                        |                |          |         |                                                                                                    |                                                                                     |             | ~          |  |  |
| <                      |                |          |         |                                                                                                    |                                                                                     | )           | >          |  |  |
| Disclaimer Privacy W   | /ebmaster      |          |         |                                                                                                    | Kleir                                                                               | Web 6.6.5.1 | 11286      |  |  |

|            | Log In |        |
|------------|--------|--------|
| User Name: |        | ]      |
| Password:  |        | ]      |
|            |        | Log In |
|            |        |        |

Click the "Login" button, (top right-hand corner), then enter your User Name and Password and click the Log In button.

# VOYAGER Port Management System

Welcome, Robert Woodrow - MSC (Mediterranean Shipping Company)

FREMANTLE PORTS

| Modules                    | Movements    | ements     |           |                        |                    |          |       |             |      |          |       |          |       |         |
|----------------------------|--------------|------------|-----------|------------------------|--------------------|----------|-------|-------------|------|----------|-------|----------|-------|---------|
| » Movements                |              |            |           |                        |                    |          |       |             |      |          |       |          |       |         |
| » Reports                  | Search:      |            |           | Show 25                | ✓ entries          |          |       |             |      |          |       |          |       |         |
| » Dangerous Cargo          |              | Pilot      | Type      |                        |                    |          |       |             |      |          |       | Eore     | Aft   | Tug     |
| Public Info                | Visit # 🗘    | Type<br>\$ | \$        | Ship 🗘 St              | tart Time 💲        | POB Tim  | ne 🗘  | End Time    | \$ F | From 🗘   | То    | Draft \$ | Draft | Group 🗘 |
| » Shipping Notices         | 20151390     | X          | ARR       | OCEAN UTE              | 28/07/20           | 15 03:34 |       |             | 28/0 | 7/2015 ( | 05:05 | SEA      | GR-N6 | 5.00    |
| » Expected Movements       | 20151383     | Р          | REM       | DIANTHUS               | 28/07/20           | 15 05:00 | 28/07 | /2015 05:00 | 28/0 | 7/2015 ( | 06:20 | GR/A     | KGJ   | 3.38    |
|                            | 20151292     | Р          | DEP       | GOLDEN TIFFANY         | 28/07/20           | 15 08:10 | 28/07 | /2015 08:10 | 28/0 | 7/2015 ( | 09:49 | 1        | SEA   | 6.58    |
| » Cruise Ships             | 20151354     | PE         | REM       | PACIFIC BATTLER        | 28/07/20           | 15 09:30 |       |             | 28/0 | 7/2015 ( | 09:50 | AMC4     | BAES  | 5.50    |
| » Ships In Port            | 20151375     | Р          | DEP       | PAN AMBER              | 28/07/20           | 15 11:06 | 28/07 | /2015 11:06 | 28/0 | 7/2015 1 | 14:17 | ALC1     | SEA   | 8.85    |
| » Completed Movements      | 20151416     | х          | DEP       | POS OCEANIA            | 28/07/20           | 15 11:45 |       |             | 28/0 | 7/2015 1 | 12:55 | GR-N2    | SEA   | 3.51    |
|                            | 20150164     | Р          | REM       | NEWSEAS JADE           | 28/07/20           | 15 11:49 | 28/07 | /2015 11:49 | 28/0 | 7/2015 1 | 13:25 | ORAN     | KBB2  | 7.61    |
| Links                      | 20150162     | F          | DEP       | CHRISTINA L            | 28/07/20           | 15 12:30 | 28/07 | /2015 12:30 | 28/0 | 7/2015 1 | 15:19 | KBB2     | SEA   | 11.31   |
| » Voyager Help Sheets      | 20151390     | Р          | REM       | OCEAN UTE              | 28/07/20           | 15 13:30 | 28/07 | /2015 13:30 | 28/0 | 7/2015 1 | 14:10 | GR-N6    | 1     | 5.00    |
| » Port Operation Guide     | 20151357     | Р          | DEP       | MAYSORA                | 28/07/20           | 15 16:10 | 28/07 | /2015 16:10 | 16/0 | 8/2015 ( | 09:16 | 2        | SEA   | 9.20    |
| » Important Contract Terms | 20151393     | Р          | REM       | SUNNY SKY              | 28/07/20           | 15 17:45 | 28/07 | /2015 17:45 | 28/0 | 7/2015 1 | 19:35 | GR-N4    | ALC1  | 7.57    |
| » Vovager Support          | 20151407     | х          | ARR       | TRANS FRIENDSHI        | <u>PI</u> 28/07/20 | 15 20:48 |       |             | 28/0 | 7/2015 2 | 22:30 | SEA      | GR-N2 | 5.10    |
|                            | 20151205     | D          | ADD       | ASIAN EMDEDOD          | 20/07/20           | 10 02-00 | 20/07 | /2015.04-50 | 20/0 | 7/2015 ( | ne-ne | CEA      | 11    | 7.00    |
|                            | Showing 1 to | 25 of 13   | 7 entries | (as of 10:25 on Jul 29 | 9) \$              |          |       |             |      |          |       |          |       |         |

Click the Dangerous Cargo link located in the top, left-hand corner of the screen.

| Search Criteria                                             |                            |
|-------------------------------------------------------------|----------------------------|
| Start: 29/05/2007 (dd/mm/yyyy) End: 17/06/2007 (dd/mm/yyyy) | Berth:                     |
| Ship Name:                                                  |                            |
| Principal Agent: Find                                       | Stevedore:                 |
| Inward Voyage Number<br>(IVN):                              | Permission Number<br>(PN): |

| Search Results                              | Search Results Thursday 5th July 2007 10:50 AWST (6 |                   |                   |                                   |            |                   |   |   |   |   |   | (i) |
|---------------------------------------------|-----------------------------------------------------|-------------------|-------------------|-----------------------------------|------------|-------------------|---|---|---|---|---|-----|
| <u>Ship Name</u><br>(Type)                  | <u>Berth</u>                                        | <u>In</u> 🔻       | <u>Out</u>        | Principal Agent                   | <u>IVN</u> | <u>Stevedore</u>  | • | ٩ | ¥ | Ĩ | 2 | PN  |
| Ccean Glory<br>(Bulkcarrier)                | KBB4                                                | 21/05/07<br>12:00 | 01/06/07<br>12:00 | Barwil Agencies Australia Pty Ltd |            | P&O Ports Limited | Y | Y | Y | Y | N |     |
| E Trader           (Bulkcarrier)            | KBB3                                                | 21/05/07<br>12:00 | 01/06/07<br>12:00 | Barwil Agencies Australia Pty Ltd |            | P&O Ports Limited | N | ? | ? | ? | ? |     |
| <u>Stolt Sea</u> <u>(Tanker - Chemical)</u> | KBB4                                                | 21/05/07<br>12:00 | 01/06/07<br>12:00 | Barwil Agencies Australia Pty Ltd |            | P&O Ports Limited | Υ | N | Y | Y | N |     |
| □ Bro Albert<br>(Tanker)                    | KBB3                                                | 21/05/07<br>12:00 | 01/06/07<br>12:00 | Barwil Agencies Australia Pty Ltd |            | Fremantle Ports   | Υ | Y | Y | Y | N |     |
| Gas Leo<br>(Bulk LPG)                       | KBB2                                                | 21/05/07<br>12:00 | 01/06/07<br>12:00 | Barwil Agencies Australia Pty Ltd |            | P&O Ports Limited | N | ? | ? | ? | ? |     |
| □ Alpha Gemini<br>(Bulkcarrier)             | KBB3                                                | 21/05/07<br>12:00 | 01/06/07<br>12:00 | Barwil Agencies Australia Pty Ltd |            | P&O Ports Limited | Υ | N | Y | Y | N |     |
| Ccean Paradise (Bulkcarrier)                | KBB4                                                | 21/05/07<br>12:00 | 01/06/07<br>12:00 | Barwil Agencies Australia Pty Ltd |            | P&O Ports Limited | Y | N | Y | Y | N |     |
| <u>First 1 2 3 4 5 Last</u>                 |                                                     |                   |                   |                                   |            |                   |   |   |   |   |   |     |

The **Dangerous Cargo Schedule** shows all vessels berthing at berths approved for handling dangerous cargoes. Therefore, vessels carrying general cargo will also appear in the Dangerous Cargo Schedule.

| Search Criteria                    |              |                    |                   |                    |                         |            |                   |   |   |   |   |     |   |
|------------------------------------|--------------|--------------------|-------------------|--------------------|-------------------------|------------|-------------------|---|---|---|---|-----|---|
| Start: 29/05/2007 (                | dd/mm/yyyy)  | End: 17            | 7/06/2007         | (dd/mm/yyyy)       | Berth:                  |            | [                 |   |   |   | • |     |   |
| Ship Name:                         |              |                    |                   |                    |                         |            |                   |   |   |   |   |     |   |
| Principal Agent: Find              |              |                    |                   |                    | Stevedore:              |            | [                 |   |   |   | • |     |   |
| Inward Voyage Number<br>(IVN):     |              |                    |                   |                    | Permission Nur<br>(PN): | nber       |                   |   |   |   |   |     |   |
| Search Results                     |              |                    |                   | Thursday 5th July  | 2007 10:50 AWST         |            |                   |   |   |   |   |     | 0 |
| <u>Ship Name</u><br>( <u>Type)</u> | <u>Berth</u> | <u>In</u> <b>v</b> | <u>Out</u>        | Principal Agent    |                         | <u>IVN</u> | <u>Stevedore</u>  |   | • | ¥ | Ĩ | 🛃 P | N |
| Ocean Glory     (Bulkcarrier)      | KBB4         | 21/05/07<br>12:00  | 01/06/07<br>12:00 | Barwil Agencies Au | stralia Pty Ltd         |            | P&O Ports Limited | Y | Y | Y | Y | N   |   |

| Γ | Ocean Glory<br>(Bulkcarrier)            | KBB4 | 21/05/07<br>12:00 | 01/06/07<br>12:00 | Barwil Agencies Australia Pty Ltd | P&O Ports Limited | Υ | Y   | Y           | Y   | N            |            |  |
|---|-----------------------------------------|------|-------------------|-------------------|-----------------------------------|-------------------|---|-----|-------------|-----|--------------|------------|--|
| Г | <u>E Trader</u><br>(Bulkcarrier)        | KBB3 | 21/05/07<br>12:00 | 01/06/07<br>12:00 | Barwil Agencies Australia Pty Ltd | P&O Ports Limited | N | ?   | ?           | ?   | ?            |            |  |
| Γ | <u>Stolt Sea</u><br>(Tanker - Chemical) | KBB4 | 21/05/07<br>12:00 | 01/06/07<br>12:00 | Barwil Agencies Australia Pty Ltd | P&O Ports Limited | Y | N   | Y           | Y   | N            |            |  |
| Г | Bro Albert<br>(Tanker)                  | KBB3 | 21/05/07<br>12:00 | 01/06/07<br>12:00 | Barwil Agencies Australia Pty Ltd | Fremantle Ports   | Υ | Y   | Y           | Y   | N            |            |  |
| Г | Gas Leo<br>(Bulk LPG)                   | K882 | 21/05/07<br>12:00 | 01/06/07<br>12:00 | Barwil Agencies Australia Pty Ltd | P&O Ports Limited | N | ?   | ?           | ?   | ?            |            |  |
| Γ | Alpha Gemini<br>(Bulkcarrier)           | KBB3 | 21/05/07<br>12:00 | 01/06/07<br>12:00 | Barwil Agencies Australia Pty Ltd | P&O Ports Limited | Υ | N   | Y           | Y   | N            |            |  |
|   | Ocean Paradise<br>(Bulkcarrier)         | KBB4 | 21/05/07<br>12:00 | 01/06/07<br>12:00 | Barwil Agencies Australia Pty Ltd | P&O Ports Limited | Y | N   | Y           | Y   | N            |            |  |
|   |                                         |      |                   |                   |                                   |                   |   | Fir | <u>st 1</u> | 233 | <u>4 5 L</u> | <u>ast</u> |  |

Here we have a couple of vessels where a Dangerous Cargo manifest has not been submitted. This is why there are so many question marks displayed over in the right hand columns.

| Search Criteria                                             |                            |
|-------------------------------------------------------------|----------------------------|
| Start: 29/05/2007 (dd/mm/yyyy) End: 17/06/2007 (dd/mm/yyyy) | Berth:                     |
| Ship Name:                                                  |                            |
| Principal Agent: Find                                       | Stevedore:                 |
| Inward Voyage Number<br>(IVN):                              | Permission Number<br>(PN): |

| Se | earch Results                           |              |                   |                   | Thursday 5th July 2007 10:50 AWS  | Г          |                   |   |   |   |   |   | 0  |
|----|-----------------------------------------|--------------|-------------------|-------------------|-----------------------------------|------------|-------------------|---|---|---|---|---|----|
|    | <u>Ship Name</u><br>( <u>Type)</u>      | <u>Berth</u> | <u>In</u> 🔻       | <u>Out</u>        | Principal Agent                   | <u>IVN</u> | <u>Stevedore</u>  | • | ٩ | ¥ |   |   | PN |
|    | <u>Ocean Glory</u><br>(Bulkcarrier)     | KBB4         | 21/05/07<br>12:00 | 01/06/07<br>12:00 | Barwil Agencies Australia Pty Ltd |            | P&O Ports Limited | Y | Y | Y | Y | N |    |
|    | <u>E Trader</u><br>(Bulkcarrier)        | КВВЗ         | 21/05/07<br>12:00 | 01/06/07<br>12:00 | Barwil Agencies Australia Pty Ltd |            | P&O Ports Limited | Ν | ? | ? | ? | ? |    |
|    | <u>Stolt Sea</u><br>(Tanker - Chemical) | KBB4         | 21/05/07<br>12:00 | 01/06/07<br>12:00 | Barwil Agencies Australia Pty Ltd |            | P&O Ports Limited | Y | N | Y | Y | N |    |
|    | <u>Bro Albert</u><br>(Tanker)           | КВВЗ         | 21/05/07<br>12:00 | 01/06/07<br>12:00 | Barwil Agencies Australia Pty Ltd |            | Fremantle Ports   | Y | Y | Y | Y | N |    |
|    | <u>Gas Leo</u><br>(Bulk LPG)            | KBB2         | 21/05/07<br>12:00 | 01/06/07<br>12:00 | Barwil Agencies Australia Pty Ltd |            | P&O Ports Limited | N | ? | ? | ? | ? |    |
|    | <u>Alpha Gemini<br/>(Bulkcarrier)</u>   | КВВЗ         | 21/05/07<br>12:00 | 01/06/07<br>12:00 | Barwil Agencies Australia Pty Ltd |            | P&O Ports Limited | Y | N | Y | Y | N |    |
|    | <u>Ocean Paradise</u><br>(Bulkcarrier)  | KBB4         | 21/05/07<br>12:00 | 01/06/07<br>12:00 | Barwil Agencies Australia Pty Ltd |            | P&O Ports Limited | Y | N | Y | Y | N |    |
|    | <u>First 1 2 3 4 5 Last</u>             |              |                   |                   |                                   |            |                   |   |   |   |   |   |    |

We will add a Dangerous Cargo manifest to a ship called the **Gas Leo**, which happens to be a **Bulk LPG** tanker. The first step is to click the name of the vessel. Remember, if the ship's name is not blue and underlined, then it cannot be clicked.

| Berth Operation Information                 | 1                                                        |                                              |                          |               |         |
|---------------------------------------------|----------------------------------------------------------|----------------------------------------------|--------------------------|---------------|---------|
| Ship Name (Type):                           | Gas Leo (Bulk LPG)                                       | Inward Voyage No:                            |                          |               | 1       |
| Berth:                                      | No 2 Kwin Bulk Berth                                     |                                              |                          |               |         |
| In Date/Time:                               | 21/05/07 12:00                                           | Out Date/Time:                               | 01/06/07 12:00           |               |         |
| Principal Agent:                            | Barwil Agencies Australia Pty Ltd                        | Stevedore:                                   | P&O Ports Limited        |               |         |
| Permission Required:(🖺)                     | ?                                                        | Approved:(🗹)                                 | ?                        |               |         |
| Permission Number:                          |                                                          | Manning:( 📩 )                                | ?                        |               |         |
| Abnormal Hazard:                            | ○ Yes ⊙ No<br>(eg: damaged equipment, leaking containers | Describe the Hazard:<br>s)                   |                          |               | <b></b> |
|                                             |                                                          |                                              |                          |               | -       |
|                                             |                                                          |                                              |                          |               |         |
| Dangerous Cargo Summa                       | ary Information                                          |                                              |                          |               | 0       |
| Stora D Storage Vice<br>(EDU (Handling Vice | e) Agent Umit Time Limit                                 | Class PG Proper Shi<br>(Sub Risk) (Technical | ipping Name<br>Name)     | QTY NEQ       | PT      |
|                                             | • •                                                      |                                              |                          |               | 1       |
| Add Container Add Break                     | Bulk Add Bulk Liquid Add Bulk Solid Add                  | d Bulk Gas Copy Transhipped Co               | ntainers Record Time Lin | nit Extension |         |

The 5 buttons located at the bottom of the screen, allow us to add various types of dangerous cargo.

| Berth Operation Information                                  | 1                                                       |                                                      |                                      | _ 🗆       |
|--------------------------------------------------------------|---------------------------------------------------------|------------------------------------------------------|--------------------------------------|-----------|
| Ship Name (Type):                                            | Gas Leo (Bulk LPG)                                      | Inward Voyage No:                                    |                                      |           |
| Berth:                                                       | No 2 Kwin Bulk Berth                                    |                                                      |                                      |           |
| In Date/Time:                                                | 21/05/07 12:00                                          | Out Date/Time:                                       | 01/06/07 12:00                       |           |
| Principal Agent:                                             | Barwil Agencies Australia Pty Ltd                       | Stevedore:                                           | P&O Ports Limited                    |           |
| Permission Required:(🗐)                                      | ?                                                       | Approved:(🗹)                                         | ?                                    |           |
| Permission Number:                                           |                                                         | Manning:( 📩 )                                        | ?                                    |           |
| Abnormal Hazard:                                             | C Yes ⓒ No<br>(eg: damaged equipment, leaking contain   | Describe the Hazard:<br>ers)                         |                                      | -         |
|                                                              |                                                         |                                                      | 1                                    |           |
| Dangerous Cargo Summa                                        | ary Information                                         |                                                      |                                      | Ō         |
| Storage ID<br>(EDI)         Storage Device<br>(Handling Typ) | :e Agent O Time Lim<br>e) <u>Time Limit</u> ▼ Extension | it UN Class PG Proper Shi<br>n (Sub Risk) (Technical | pping Name QTY NEQ<br>Name)          | <b>PT</b> |
| Add Container Add Break                                      | Bulk Add Bulk Liquid Add Bulk Solid                     | Add Bulk Gas Copy Transhipped Cor                    | ntainers Record Time Limit Extension |           |

In this example we will be using the Add Bulk Gas button. The procedure is basically the same for the other buttons.

## Bulk Gas

| Berth Operation          |                                   |                         |                                   |                     |
|--------------------------|-----------------------------------|-------------------------|-----------------------------------|---------------------|
| Ship Name (Type):        | Gas Leo (Bulk LPG)                | Berth: KB               | IB2 In: 21/05/07 12:00            | Out: 01/06/07 12:00 |
| Principal Agent:         | Barwil Agencies Australia Pty Ltd | Inward Voyage No:       |                                   |                     |
|                          |                                   |                         |                                   |                     |
| Cargo ID:                |                                   | Cargo Agent:            | Barwil Agencies Australia Pty Ltd |                     |
| Handling Type:           |                                   |                         |                                   |                     |
| Port of Loading: Find    |                                   | Port of Discharge: Find | ]                                 |                     |
| Method of Transfer:      |                                   |                         |                                   |                     |
| Last Updated By:         |                                   | Last Updated Date/Tim   | ne:                               |                     |
|                          |                                   |                         |                                   |                     |
| Cargo                    |                                   |                         |                                   |                     |
| UNNo: Find               | Class:                            | Sub Risk:               | Packing Group:                    |                     |
| Marine Pollutant:        |                                   |                         |                                   |                     |
| Proper Shipping<br>Name: |                                   |                         |                                   |                     |
| Technical Name:          |                                   |                         |                                   |                     |
| Net Weight:              | (Tonnes) *                        |                         |                                   |                     |
| Consignee/or (i.e: Aus   | tralian contact)                  |                         |                                   |                     |
| Company:                 | *                                 | Office Tel No:          |                                   |                     |
| Contact Name:            |                                   | 24 Hr Emerg Tel No:     |                                   |                     |

All fields marked with a **\*red asterisk\*** are mandatory and must be filled in or an item selected from the drop-down list.

### Bulk Gas

| Berth Operation          |                                   |          |                     |        |                                   |                     |
|--------------------------|-----------------------------------|----------|---------------------|--------|-----------------------------------|---------------------|
| Ship Name (Type):        | Gas Leo (Bulk LPG)                |          | Berth:              | KBB2   | <b>In:</b> 21/05/07 12:00         | Out: 01/06/07 12:00 |
| Principal Agent:         | Barwil Agencies Australia Pty Ltd |          | Inward Voyage No:   |        |                                   |                     |
|                          |                                   |          |                     |        |                                   |                     |
| Cargo ID:                |                                   | *        | Cargo Agent:        |        | Barwil Agencies Australia Pty Ltd |                     |
| Handling Type:           |                                   | *        |                     |        |                                   |                     |
| Port of Loading: Find    |                                   | *        | Port of Discharge:  | Find   |                                   | *                   |
| Method of Transfer:      |                                   | <b>*</b> |                     |        |                                   |                     |
| Last Updated By:         |                                   |          | Last Updated Date/  | /Time: |                                   |                     |
|                          |                                   |          |                     |        |                                   |                     |
| Cargo                    |                                   |          |                     |        |                                   |                     |
| UNNo: Find               | * Class:                          |          | Sub Risk:           |        | Packing Group:                    |                     |
| Marine Pollutant:        |                                   |          |                     |        |                                   |                     |
| Proper Shipping<br>Name: |                                   |          |                     |        |                                   |                     |
| Technical Name:          |                                   |          |                     |        |                                   |                     |
| Net Weight:              | (Tonnes) *                        |          |                     |        |                                   |                     |
| Consignee/or (i.e: Aus   | tralian contact)                  |          |                     |        |                                   |                     |
| Company:                 |                                   | *        | Office Tel No:      |        |                                   | *                   |
| Contact Name:            |                                   | *        | 24 Hr Emerg Tel No: |        |                                   | *                   |

The **Cargo ID** refers to the container that the dangerous cargo will be transported in. This could be a shipping container, tank, hatch or hold. In the case of a shipping container, you would use the number that is stamped on the outside of the container. For others, use identifying terms that suit your environment, your industry or vessel type.

| Berth Operation                                                          |                                                 |                   |                                       |        |                                                |                     |
|--------------------------------------------------------------------------|-------------------------------------------------|-------------------|---------------------------------------|--------|------------------------------------------------|---------------------|
| Ship Name (Type):                                                        | Gas Leo (Bulk LPG)                              |                   | Berth:                                | KBB2   | <b>in:</b> 21/05/07 12:00                      | Out: 01/06/07 12:00 |
| Principal Agent:                                                         | Barwil Agencies Australia Pty Ltd               |                   | Inward Voyage No:                     |        |                                                |                     |
| Cargo ID:<br>Handling Type:<br>Port of Loading: Fi<br>Method of Transfel | storage tank 1<br>Unload<br>Dampier<br>Pipeline | •<br>•<br>• • • • | Cargo Agent:<br>Port of Discharge: Fi | ind [  | Barwil Agencies Australia Pty Ltd<br>Fremantle |                     |
| Last Updated By:                                                         |                                                 |                   | Last Updated Date/T                   | ime: [ |                                                |                     |
| Cargo                                                                    |                                                 |                   |                                       |        |                                                |                     |
| UNNo: Find                                                               | 1978 Class:                                     | 2.1               | Sub Risk:                             |        | Packing Group:                                 |                     |
| Marine Pollutant:                                                        | Not Classified as a Marine Pollutant            |                   |                                       |        |                                                |                     |
| Proper Shipping<br>Name:                                                 | PROPANE                                         |                   |                                       |        |                                                |                     |
| Technical Name:                                                          |                                                 |                   |                                       |        |                                                |                     |
| Net Weight:                                                              | 5000 (Tonnes)                                   |                   |                                       |        |                                                |                     |
| Consignee/or (i.e: A                                                     | Australian contact)                             |                   |                                       |        |                                                |                     |
| Company:                                                                 | abc                                             |                   | Office Tel No:                        | 123    |                                                |                     |
| Contact Name:                                                            | Rhett Winter                                    |                   | 24 Hr Emerg Tel No:                   | 456    |                                                |                     |

Here is an example of a form that already has data in the fields. Note that the red asterisks have all disappeared.

| Cargo                                  |                        |                    |                   |                             |             |                |  |  |  |  |  |
|----------------------------------------|------------------------|--------------------|-------------------|-----------------------------|-------------|----------------|--|--|--|--|--|
| UNNo: Find                             | 1978                   | Class:             | 2.1               | Sub Risk:                   |             | Packing Group: |  |  |  |  |  |
| Marine Pollutant:                      | Not Classified as a Ma | rine Pollutant     |                   |                             |             |                |  |  |  |  |  |
| Proper Shipping<br>Name:               | PROPANE                |                    |                   |                             |             |                |  |  |  |  |  |
| Technical Name:                        |                        |                    |                   |                             |             |                |  |  |  |  |  |
| Net Weight:                            | 5000 (Tonnes)          |                    |                   |                             |             |                |  |  |  |  |  |
| Consignee/or (i.e: Australian contact) |                        |                    |                   |                             |             |                |  |  |  |  |  |
| Company:                               | abc                    |                    |                   | Office Tel No:              | 123         |                |  |  |  |  |  |
| Contact Name:                          | Rhett Winter           |                    |                   | 24 Hr Emerg Tel No:         | 456         |                |  |  |  |  |  |
| Declarations: Sel                      | lect the valid ship    | certificates ap    | propriate to the  | e cargo                     |             |                |  |  |  |  |  |
| International Oil P                    | ollution Prevention (  | Certificate:       |                   |                             | Yes         | ⊂ N/A          |  |  |  |  |  |
| Certificate of Fitne                   | ess (Gas Carrier Cod   | le) (before 1 July | 1986):            |                             | Yes         | C N/A          |  |  |  |  |  |
| International Certi                    | ificate of Fitness for | the Carriage of L  | iquified Gases ir | n Bulk (after 1 July 1986): | ⊙ Yes C N/A |                |  |  |  |  |  |
| Cargo Inhibitor Ce                     | rtificate (where app   | licable):          |                   | C Yes                       | ⊙ N/A       |                |  |  |  |  |  |

Save Cancel

 Image: Contact us and the second second s

Use the **Find** button to locate the UN number for the dangerous cargo.

| Cargo                    |                                      |                        |                              |                  |                      |               |  |  |
|--------------------------|--------------------------------------|------------------------|------------------------------|------------------|----------------------|---------------|--|--|
| UNNo: Find               | 1978 Class:                          | 2.1                    | Sub Risk:                    | Pa               | cking Group:         |               |  |  |
| Marine Pollutant:        | Not Classified as a Marine Pollutant |                        |                              |                  |                      |               |  |  |
| Proper Shipping<br>Name: | PROPANE                              |                        |                              |                  |                      |               |  |  |
| Technical Name:          |                                      |                        |                              |                  |                      |               |  |  |
| Net Weight:              | 5000 (Tonnes)                        |                        |                              |                  |                      |               |  |  |
| Consignee/or (i.e:       | Australian contact)                  |                        |                              |                  |                      |               |  |  |
| Company:                 | abc                                  |                        | Office Tel No:               | 123              |                      |               |  |  |
| Contact Name:            | Rhett Winter                         |                        | 24 Hr Emerg Tel No:          | 456              |                      |               |  |  |
|                          |                                      |                        |                              |                  |                      |               |  |  |
| Declarations: Se         | lect the valid ship certificate      | s appropriate to th    | ie cargo                     |                  |                      |               |  |  |
| International Oil P      | Pollution Prevention Certificate:    |                        |                              | ⊙Yes ○N/A        |                      |               |  |  |
| Certificate of Fitne     | ess (Gas Carrier Code) (before       | l July 1986):          |                              | ⊙ Yes ◯ N/A      |                      |               |  |  |
| International Cert       | ificate of Fitness for the Carriag   | e of Liquified Gases i | in Bulk (after 1 July 1986): | ⊙ Yes ◯ N/A      |                      |               |  |  |
| Cargo Inhibitor Ce       | ertificate (where applicable):       |                        |                              | C Yes ⊙ N/A      |                      |               |  |  |
| Save Cance               | Save Cancel                          |                        |                              |                  |                      |               |  |  |
|                          |                                      |                        |                              |                  |                      |               |  |  |
|                          |                                      | A. A. A.               |                              | (i) help contact | us <u>disclaimer</u> | customer tern |  |  |

The Bulk Liquid and Bulk Gas forms both contain declaration areas that are specific to these dangerous cargo groups.

You may need to contact the captain of the vessel in order to accurately answer these questions.

| Cargo                                  | Cargo                                                 |                              |                |  |  |  |  |  |  |  |  |
|----------------------------------------|-------------------------------------------------------|------------------------------|----------------|--|--|--|--|--|--|--|--|
| UNNo: Find                             | 1978 Class: 2.1                                       | Sub Risk:                    | Packing Group: |  |  |  |  |  |  |  |  |
| Marine Pollutant:                      | Not Classified as a Marine Pollutant                  |                              |                |  |  |  |  |  |  |  |  |
| Proper Shipping<br>Name:               | PROPANE                                               |                              |                |  |  |  |  |  |  |  |  |
| Technical Name:                        |                                                       |                              |                |  |  |  |  |  |  |  |  |
| Net Weight:                            | 5000 (Tonnes)                                         |                              |                |  |  |  |  |  |  |  |  |
| Consignee/or (i.e: Australian contact) |                                                       |                              |                |  |  |  |  |  |  |  |  |
| Company:                               | abc                                                   | Office Tel No:               | 123            |  |  |  |  |  |  |  |  |
| Contact Name:                          | Rhett Winter                                          | 24 Hr Emerg Tel No:          | 456            |  |  |  |  |  |  |  |  |
| Declarations: Se                       | lect the valid ship certificates appropriate to th    | ie cargo                     |                |  |  |  |  |  |  |  |  |
| International Oil P                    | ollution Prevention Certificate:                      |                              | ⊙ Yes O N/A    |  |  |  |  |  |  |  |  |
| Certificate of Fitne                   | ess (Gas Carrier Code) (before 1 July 1986):          |                              | ⊙ Yes ◯ N/A    |  |  |  |  |  |  |  |  |
| International Certi                    | ficate of Fitness for the Carriage of Liquified Gases | in Bulk (after 1 July 1986): | ⊙ Yes ◯ N/A    |  |  |  |  |  |  |  |  |
| Cargo Inhibitor Ce                     | rtificate (where applicable):                         |                              | C Yes ⊙ N/A    |  |  |  |  |  |  |  |  |
| Save Cancel                            | Save                                                  |                              |                |  |  |  |  |  |  |  |  |

| elp | contact us | <u>disclaimer</u> | <u>custor</u> | ner term: |
|-----|------------|-------------------|---------------|-----------|

After checking your changes, you will click the **Save** button which is located down the bottom, left-hand corner of the screen.

| Buik Gas              |                                  |                                       |                                                        |                                   |                         |
|-----------------------|----------------------------------|---------------------------------------|--------------------------------------------------------|-----------------------------------|-------------------------|
|                       |                                  | Bulk Gas details w<br>WARNING: Permis | vere successfully saved.<br>ssion has not been granted | View inadequ                      | Jate permission details |
| Berth Operation       |                                  |                                       |                                                        |                                   |                         |
| Ship Name (Type): G   | ∂as Leo (Bulk LPG)               |                                       | Berth: KBB2                                            | <b>In:</b> 21/05/07 12:00         | Out: 01/06/07 12:00     |
| Principal Agent: E    | arwil Agencies Australia Pty Ltd |                                       | Inward Voyage No:                                      |                                   |                         |
| Cargo ID:             | storage tank 1                   |                                       | Cargo Agent:                                           | Barwil Agencies Australia Pty Ltd |                         |
| Handling Type:        | Unload                           | •                                     |                                                        |                                   |                         |
| Port of Loading: Find | Dampier                          |                                       | Port of Discharge: Find                                | Fremantle                         |                         |
| Method of Transfer:   | Pipeline                         | •                                     |                                                        |                                   |                         |
| Last Updated By:      | Rhett Winter                     |                                       | Last Updated Date/Time:                                | 05/07/07 11:29                    |                         |

A message should appear at the top of the screen confirming that the changes were saved.

If a WARNING message appears, indicating that permission has not been granted, this means that Voyager Dangerous Cargo has detected some dangerous cargo in the manifest that Fremantle Ports classifies as high hazard dangerous cargo.

Before high hazard dangerous cargo can be moved through Fremantle Ports, permission must be sought and received from the Dangerous Cargo Officer. A Request for Permission form must be filled in. This process is covered in detail in presentation number 2. A Permission Number is issued via email when permission is granted. The only way to get rid of the warning message is to enter the Permission Number in the box provided. I will show you where this box is later on in this presentation.

| Cargo ID:                                                                            | storage tank 1                                         | Cargo Agent:            | Barwil Agencies Australia Pty Ltd |  |  |  |  |  |  |
|--------------------------------------------------------------------------------------|--------------------------------------------------------|-------------------------|-----------------------------------|--|--|--|--|--|--|
| Handling Type:                                                                       | Unload                                                 |                         |                                   |  |  |  |  |  |  |
| Port of Loading: Find                                                                | Dampier                                                | Port of Discharge: Find | Fremantle                         |  |  |  |  |  |  |
| Method of Transfer:                                                                  | Pipeline                                               |                         |                                   |  |  |  |  |  |  |
| Last Updated By:                                                                     | Rhett Winter                                           | Last Updated Date/Time: | 05/07/07 11:29                    |  |  |  |  |  |  |
| Cargo                                                                                |                                                        |                         |                                   |  |  |  |  |  |  |
| UNNo: Find 1978                                                                      | Class: 2.1                                             | Sub Risk:               | Packing Group:                    |  |  |  |  |  |  |
| Marine Pollutant: Not o                                                              | Classified as a Marine Pollutant                       |                         |                                   |  |  |  |  |  |  |
| Proper Shipping PRO<br>Name:                                                         | PANE                                                   |                         |                                   |  |  |  |  |  |  |
| Technical Name:                                                                      |                                                        |                         |                                   |  |  |  |  |  |  |
| Net Weight: 5000                                                                     | (Tonnes)                                               |                         |                                   |  |  |  |  |  |  |
| Consignee/or (i.e: Austr                                                             | alian contact)                                         |                         |                                   |  |  |  |  |  |  |
| Company: abc                                                                         |                                                        | Office Tel No: 12       | 3                                 |  |  |  |  |  |  |
| Contact Name: Rhet                                                                   | Winter                                                 | 24 Hr Emerg Tel No: 45  | 6                                 |  |  |  |  |  |  |
| Declarations: Select t                                                               | he valid ship certificates appropriate to the ca       | irgo                    |                                   |  |  |  |  |  |  |
| International Oil Polluti                                                            | on Prevention Certificate:                             |                         | ⊙ Yes ⊂ N/A                       |  |  |  |  |  |  |
| Certificate of Fitness (                                                             | as Carrier Code) (before 1 July 1986):                 |                         | ⊙ Yes ⊂ N/A                       |  |  |  |  |  |  |
| International Certificat                                                             | e of Fitness for the Carriage of Liquified Gases in Bu | lk (after 1 July 1986): | ⊙ Yes C N/A                       |  |  |  |  |  |  |
| Cargo Inhibitor Certific                                                             | ate (where applicable):                                |                         | C Yes ☉ N/A                       |  |  |  |  |  |  |
| Save Cancel Close Add New Bulk Gas Delete Bulk Gas Print Copy Cargo and Consignee/or |                                                        |                         |                                   |  |  |  |  |  |  |

Let's click the **Close** button which is located at the bottom of the screen.

**Record Time Limit Extension** 

.

| Berth Ope                                                                  | ration Inform               | mation                          |                    |                                       |                         |      |                     |        |                                          |            |             | _ 🗆    |
|----------------------------------------------------------------------------|-----------------------------|---------------------------------|--------------------|---------------------------------------|-------------------------|------|---------------------|--------|------------------------------------------|------------|-------------|--------|
| Ship Name                                                                  | e (Type):                   | Gas Le                          | eo (Bulk LPG)      |                                       |                         | Inwa | rd Voyage N         | 0:     |                                          |            |             |        |
| Berth:                                                                     |                             | No 2 K                          | win Bulk Berth     |                                       |                         |      |                     |        |                                          |            |             |        |
| In Date/Tin                                                                | ne:                         | 21/05/0                         | 07 12:00           |                                       |                         | Out  | Date/Time:          |        | 01/06/07 12:00                           |            |             |        |
| Principal A                                                                | igent:                      | Barwil                          | Agencies Australia | Pty Ltd                               |                         | Stev | edore:              |        | P&O Ports Limited                        |            |             |        |
| Permissio                                                                  | n Required:                 | :(Ē) 🔽                          |                    |                                       |                         | Аррг | oved:(🗹)            |        | N                                        |            |             |        |
| Permissio                                                                  | n Number:                   |                                 |                    |                                       |                         | Man  | ning:( 🕈 )          |        | N                                        |            |             |        |
| Abnormal Hazard: O Yes O No<br>(eg: damaged equipment, leaking containers) |                             |                                 |                    |                                       |                         |      |                     | ×<br>• |                                          |            |             |        |
| Dangerou                                                                   | s Cargo S                   | ummary Info                     | rmation            |                                       |                         |      |                     |        |                                          |            |             | 0      |
| <u>Storag</u><br>(EDI)                                                     | <u>e ID</u> <u>St</u><br>(H | torage Device<br>landling Type) | <u>Agent</u>       | <mark>⊕</mark><br><u>Time Limit</u> ▼ | Time Limit<br>Extension | UNNo | Class<br>(Sub Risk) | PG     | Proper Shipping Name<br>(Technical Name) | QTY        | NEQ         | PT     |
| 🗖 <u>storaq</u> ı                                                          | <u>e tank 1</u> Bu<br>(U    | ılk Gas<br>Inload)              | Barwil Agencies    |                                       |                         | 1978 | 2.1                 |        | PROPANE                                  | 5000000 Kg |             |        |
| 🗖 <u>storaq</u>                                                            | <u>e tank 2</u> Bu<br>(U    | ulk Gas<br>Inload)              | Barwil Agencies    |                                       |                         | 1978 | 2.1                 |        | PROPANE                                  | 4800000 Kg |             |        |
|                                                                            |                             |                                 |                    |                                       |                         |      |                     |        |                                          |            | First 1 2 3 | 3 Last |

When you do receive a **Permission Number**, this is the box that you'll need to type the number into.

Add Bulk Gas

Copy Transhipped Containers

The Permission Number box is located on the **Dangerous Cargo Summary** page.

Add Break Bulk Add Bulk Liquid Add Bulk Solid

Add Container

The following Request for Permission for the Port of Fremantle has been assessed and permission is granted subject to the conditions specified.

Permission No : 94 Permission Number

Request Details

Berth / Berth Group : No.11 NQ ETA: 25/07/2007 Ship Name : Inward Voyage No : Applicant Name : Rhett Winter Applicant Company : Barwil Agencies Australia Pty Ltd Applicant Phone: 0123 456 789 Applicant Email : rwinter@fremantleports.com.au

Request Status

Allocated To Berth Operation : No

Permission Conditions:

The transport and handling of dangerous goods must comply with Australian Standard AS3846-2005. A 24 hour specialist advice contact phone number must be made available for the dangerous cargo. AMSA Organisation must be immediately advised of your intention to import this substance. On completing of loading, the loaded ship or vehicle shall depart from the port area as soon as is reasonably practicable. The ship's engines and ancillary equipment shall be kept ready at all times, so that the ship can leave the berth at short notice. When more than 100kg of explosives (excluding 1.4) is loaded or unloaded in a port area, a shipper's or consignee's representative shall be present who, if any incident develops, has access to expert technical advice. The ship shall be berthed in a direction that will allow the quickest departure from the berth in an emergency. The dangerous goods shall be delivered to the berth within 12h of being loaded on a vessel and they shall be removed from the berth within 12h of being unloaded from a vessel. Road vehicles carrying explosives (excluding 1.4S) shall be at least 100m apart while waiting to load a ship. Repairs involving hot work is prohibited on the ship or on the berth whilst explosives (excluding 1.4S) are being transported or handled. Explosives (except Division 1.4) shall not be brought to a berth for loading onto a ship unless the ship is ready to receive them. The handling of explosives, once commenced, shall proceed without delay or interruption, except during electrical storms.

Substances List

UNNo: 0331 Class (Sub Risk): 1.5D PG:

Here is an example of an email you'll receive when your Request For Permission application has been approved.

| Berth Operation Information | L. C. C. C. C. C. C. C. C. C. C. C. C. C.  |                      |                   | _ 🗆      |
|-----------------------------|--------------------------------------------|----------------------|-------------------|----------|
| Ship Name (Type):           | Gas Leo (Bulk LPG)                         | Inward Voyage No:    |                   |          |
| Berth:                      | No 2 Kwin Bulk Berth                       |                      |                   |          |
| In Date/Time:               | 21/05/07 12:00                             | Out Date/Time:       | 01/06/07 12:00    |          |
| Principal Agent:            | Barwil Agencies Australia Pty Ltd          | Stevedore:           | P&O Ports Limited |          |
| Permission Required:(邕)     | Y                                          | Approved:(🗹)         | N                 |          |
| Permission Number:          |                                            | Manning:( ᄎ )        | Ν                 |          |
| Abnormal Hazard:            | C Yes 🖸 No                                 | Describe the Hazard: |                   | -        |
|                             | (eg: damaged equipment, leaking containers | 5)                   |                   |          |
|                             |                                            |                      |                   |          |
|                             |                                            |                      |                   | <b>V</b> |
|                             |                                            |                      |                   |          |

| Dan              | ngerous Cargo              | Summary Info                             | rmation          |                                       |                         |      |                     |     |                                          |              |     | Ĵ  |
|------------------|----------------------------|------------------------------------------|------------------|---------------------------------------|-------------------------|------|---------------------|-----|------------------------------------------|--------------|-----|----|
|                  | <u>Storage ID</u><br>(EDI) | <u>Storage Device</u><br>(Handling Type) | <u>Agent</u>     | <mark>.</mark><br><u>Time Limit</u> ▼ | Time Limit<br>Extension | UNNo | Class<br>(Sub Risk) | PG  | Proper Shipping Name<br>(Technical Name) | QTY          | NEQ | РТ |
|                  | <u>storage tank 1</u>      | Bulk Gas<br>(Unload)                     | Barwil Agencies  |                                       |                         | 1978 | 2.1                 |     | PROPANE                                  | 5000000 Kg   |     |    |
|                  | <u>storage tank 2</u>      | Bulk Gas<br>(Unload)                     | Barwil Agencies  |                                       |                         | 1978 | 2.1                 |     | PROPANE                                  | 4800000 Kg   |     |    |
| First 1 2 3 Last |                            |                                          |                  |                                       |                         |      |                     |     |                                          |              |     |    |
| Ade              | d Container A              | dd Break Bulk 🛛 Ad                       | d Bulk Liquid Ac | ld Bulk Solid                         | Add Bulk G              | as C | opy Tranship        | ped | Containers Record Time L                 | imit Extensi | on  |    |
|                  |                            |                                          |                  |                                       |                         |      |                     |     |                                          |              |     |    |

Vessel and berth information is displayed in the top window.

| Berth Operation Information | I                                                         |                      |                   | _ 🗆 |
|-----------------------------|-----------------------------------------------------------|----------------------|-------------------|-----|
| Ship Name (Type):           | Gas Leo (Bulk LPG)                                        | Inward Voyage No:    |                   |     |
| Berth:                      | No 2 Kwin Bulk Berth                                      |                      |                   |     |
| In Date/Time:               | 21/05/07 12:00                                            | Out Date/Time:       | 01/06/07 12:00    |     |
| Principal Agent:            | Barwil Agencies Australia Pty Ltd                         | Stevedore:           | P&O Ports Limited |     |
| Permission Required:(🗐)     | Y                                                         | Approved:(🗹)         | Ν                 |     |
| Permission Number:          |                                                           | Manning:( 📩 )        | Ν                 |     |
| Abnormal Hazard:            | C Yes O No<br>(eg: damaged equipment, leaking containers) | Describe the Hazard: |                   | ×   |

|   | Dangerous Cargo            | Summary Info                             | rmation             |                                       |                         |      |                     |     |                                          |              |                    | 0           |
|---|----------------------------|------------------------------------------|---------------------|---------------------------------------|-------------------------|------|---------------------|-----|------------------------------------------|--------------|--------------------|-------------|
|   | <u>Storage ID</u><br>(EDI) | <u>Storage Device</u><br>(Handling Type) | <u>Agent</u>        | <mark>.</mark><br><u>Time Limit</u> ▼ | Time Limit<br>Extension | UNNo | Class<br>(Sub Risk) | PG  | Proper Shipping Name<br>(Technical Name) | QTY          | NEQ                | РТ          |
|   | storage tank 1             | Bulk Gas<br>(Unload)                     | Barwil Agencies     |                                       |                         | 1978 | 2.1                 |     | PROPANE                                  | 5000000 Kg   |                    |             |
|   | storage tank 2             | Bulk Gas<br>(Unload)                     | Barwil Agencies     |                                       |                         | 1978 | 2.1                 |     | PROPANE                                  | 4800000 Kg   |                    |             |
|   |                            |                                          |                     |                                       |                         |      |                     |     |                                          | <u>F</u>     | First 1 <u>2 3</u> | <u>Last</u> |
| ļ | Add Container A            | dd Break Bulk 🛛 Ad                       | ld Bulk Liquid 🛛 Ad | dd Bulk Solid                         | Add Bulk G              | as C | opy Tranship        | ped | Containers Record Time Li                | imit Extensi | on                 |             |
| н |                            |                                          |                     |                                       |                         |      |                     |     |                                          |              |                    |             |

Storage and dangerous cargo information is displayed in the bottom window.

| Berth Operation Information |                                                           |                      |                   | _ 🗆 |
|-----------------------------|-----------------------------------------------------------|----------------------|-------------------|-----|
| Ship Name (Type):           | Gas Leo (Bulk LPG)                                        | Inward Voyage No:    |                   |     |
| Berth:                      | No 2 Kwin Bulk Berth                                      |                      |                   |     |
| In Date/Time:               | 21/05/07 12:00                                            | Out Date/Time:       | 01/06/07 12:00    |     |
| Principal Agent:            | Barwil Agencies Australia Pty Ltd                         | Stevedore:           | P&O Ports Limited |     |
| Permission Required:(🗐)     | Y                                                         | Approved:(🗹)         | N                 |     |
| Permission Number:          |                                                           | Manning:( 📩 )        | Ν                 |     |
| Abnormal Hazard:            | ○ Yes ⊙ No<br>(eg: damaged equipment, leaking containers) | Describe the Hazard: |                   | ×   |
|                             |                                                           |                      |                   |     |

| Da | ngerous Cargo              | Summary Info                             | rmation             |                                       |                         |      |                     |     |                                          |              |           | 6             |
|----|----------------------------|------------------------------------------|---------------------|---------------------------------------|-------------------------|------|---------------------|-----|------------------------------------------|--------------|-----------|---------------|
|    | <u>Storage ID</u><br>(EDI) | <u>Storage Device</u><br>(Handling Type) | <u>Agent</u>        | <mark>ଓ</mark><br><u>Time Limit</u> ▼ | Time Limit<br>Extension | UNNo | Class<br>(Sub Risk) | PG  | Proper Shipping Name<br>(Technical Name) | QTY          | NEQ       | РТ            |
|    | <u>storage tank 1</u>      | Bulk Gas<br>(Unload)                     | Barwil Agencies     |                                       |                         | 1978 | 2.1                 |     | PROPANE                                  | 5000000 Kg   |           | 1             |
|    | <u>storage tank 2</u>      | Bulk Gas<br>(Unload)                     | Barwil Agencies     |                                       |                         | 1978 | 2.1                 |     | PROPANE                                  | 4800000 Kg   |           | <b>Z</b>      |
|    |                            |                                          |                     |                                       |                         |      |                     |     |                                          | E            | First 1 2 | <u>3 Last</u> |
| A  | ld Container 🛛 A           | dd Break Bulk 🛛 Ad                       | dd Bulk Liquid 🛛 Ad | ld Bulk Solid                         | Add Bulk G              | as C | opy Tranship        | ped | Containers Record Time L                 | imit Extensi | on        |               |

Note that in this example there are 3 pages worth of cargo.

View inadequate permission details

| Berth Operation Information | 1                                                         |                      |                   |
|-----------------------------|-----------------------------------------------------------|----------------------|-------------------|
| Ship Name (Type):           | Gas Leo (Bulk LPG)                                        | Inward Voyage No:    |                   |
| Berth:                      | No 2 Kwin Bulk Berth                                      |                      |                   |
| In Date/Time:               | 21/05/07 12:00                                            | Out Date/Time:       | 01/06/07 12:00    |
| Principal Agent:            | Barwil Agencies Australia Pty Ltd                         | Stevedore:           | P&O Ports Limited |
| Permission Required:(🗐)     | Y                                                         | Approved:(🗹)         | Ν                 |
| Permission Number:          |                                                           | Manning:( 📩 )        | Ν                 |
| Abnormal Hazard:            | ○ Yes ⊙ No<br>(eg: damaged equipment, leaking containers) | Describe the Hazard: |                   |
| Dangerous Cargo Summa       | ary Information                                           |                      | 0                 |
|                             |                                                           |                      |                   |

|    | <u>Storage ID</u><br>(EDI) | <u>Storage Device</u><br>(Handling Type) | <u>Agent</u>        | ⁰<br><u>Time Limit</u> ▼ | Time Limit<br>Extension | UNNo | Class<br>(Sub Risk) | PG  | Proper Shipping Name<br>(Technical Name) | QTY          | NEQ                              | РТ          |
|----|----------------------------|------------------------------------------|---------------------|--------------------------|-------------------------|------|---------------------|-----|------------------------------------------|--------------|----------------------------------|-------------|
|    | <u>storage tank 1</u>      | Bulk Gas<br>(Unload)                     | Barwil Agencies     |                          |                         | 1978 | 2.1                 |     | PROPANE                                  | 5000000 Kg   |                                  |             |
|    | <u>storage tank 2</u>      | Bulk Gas<br>(Unload)                     | Barwil Agencies     |                          |                         | 1978 | 2.1                 |     | PROPANE                                  | 4800000 Kg   |                                  |             |
|    |                            |                                          |                     |                          |                         |      |                     |     |                                          | <u> </u>     | <u>First</u> 1 <u>2</u> <u>3</u> | <u>Last</u> |
| Ad | d Container 🛛 A            | dd Break Bulk 🛛 Ad                       | ld Bulk Liquid 🛛 Ad | ld Bulk Solid            | Add Bulk G              | as C | opy Tranship        | ped | Containers Record Time L                 | imit Extensi | on                               |             |

If you click this little button up here, you can temporarily hide the top window, and thus be able to see more cargo information in the bottom window. I find this to be a convenient feature.

View inadequate permission details

#### Berth Operation Information

| Dai | ngerous Cargo Summary Information |                                          |                  |                                       |                         |      |                     |     |                                          |              |     |    |
|-----|-----------------------------------|------------------------------------------|------------------|---------------------------------------|-------------------------|------|---------------------|-----|------------------------------------------|--------------|-----|----|
|     | <u>Storage ID</u><br>(EDI)        | <u>Storage Device</u><br>(Handling Type) | <u>Agent</u>     | <mark>⊙</mark><br><u>Time Limit</u> ▼ | Time Limit<br>Extension | UNNo | Class<br>(Sub Risk) | PG  | Proper Shipping Name<br>(Technical Name) | QTY          | NEQ | РТ |
|     | <u>storage tank 1</u>             | Bulk Gas<br>(Unload)                     | Barwil Agencies  |                                       |                         | 1978 | 2.1                 |     | PROPANE                                  | 5000000 Kg   |     |    |
|     | <u>storage tank 2</u>             | Bulk Gas<br>(Unload)                     | Barwil Agencies  |                                       |                         | 1978 | 2.1                 |     | PROPANE                                  | 4800000 Kg   |     |    |
|     | <u>storage tank 3</u>             | Bulk Gas<br>(Unload)                     | Barwil Agencies  |                                       |                         | 1978 | 2.1                 |     | PROPANE                                  | 5200000 Kg   |     |    |
|     | <u>storage tank 4</u>             | Bulk Gas<br>(Unload)                     | Barwil Agencies  |                                       |                         | 1978 | 2.1                 |     | PROPANE                                  | 4850000 Kg   |     |    |
|     | <u>storage tank 5</u>             | Bulk Gas<br>(Unload)                     | Barwil Agencies  |                                       |                         | 1978 | 2.1                 |     | PROPANE                                  | 5100000 Kg   |     |    |
|     |                                   |                                          |                  |                                       |                         |      |                     |     |                                          |              |     | 1  |
| Ad  | d Container A                     | dd Break Bulk Ad                         | ld Bulk Liquid A | dd Bulk Solid                         | Add Bulk G              | as C | opy Tranship        | ped | Containers Record Time Li                | imit Extensi | on  |    |
| Sa  | ive Cancel                        | Close                                    | Print            |                                       |                         |      |                     |     |                                          |              |     |    |

Now we can see all the Storage IDs and their contents in one window.

#### View inadequate permission details

#### Berth Operation Information

| Dai | ingerous Cargo Summary Information |                                          |                  |                                       |                         |      |                     |     |                                          |              |     |    |
|-----|------------------------------------|------------------------------------------|------------------|---------------------------------------|-------------------------|------|---------------------|-----|------------------------------------------|--------------|-----|----|
|     | <u>Storage ID</u><br>(EDI)         | <u>Storage Device</u><br>(Handling Type) | <u>Agent</u>     | <mark>⊕</mark><br><u>Time Limit</u> ▼ | Time Limit<br>Extension | UNNo | Class<br>(Sub Risk) | PG  | Proper Shipping Name<br>(Technical Name) | QTY          | NEQ | РТ |
|     | <u>storage tank 1</u>              | Bulk Gas<br>(Unload)                     | Barwil Agencies  |                                       |                         | 1978 | 2.1                 |     | PROPANE                                  | 5000000 Kg   |     |    |
|     | <u>storage tank 2</u>              | Bulk Gas<br>(Unload)                     | Barwil Agencies  |                                       |                         | 1978 | 2.1                 |     | PROPANE                                  | 4800000 Kg   |     |    |
|     | <u>storage tank 3</u>              | Bulk Gas<br>(Unload)                     | Barwil Agencies  |                                       |                         | 1978 | 2.1                 |     | PROPANE                                  | 5200000 Kg   |     |    |
|     | storage tank 4                     | Bulk Gas<br>(Unload)                     | Barwil Agencies  |                                       |                         | 1978 | 2.1                 |     | PROPANE                                  | 4850000 Kg   |     |    |
|     | <u>storage tank 5</u>              | Bulk Gas<br>(Unload)                     | Barwil Agencies  |                                       |                         | 1978 | 2.1                 |     | PROPANE                                  | 5100000 Kg   |     |    |
|     |                                    |                                          |                  |                                       |                         |      |                     |     |                                          |              |     |    |
| Ad  | d Container A                      | dd Break Bulk Ad                         | dd Bulk Liquid A | dd Bulk Solid                         | Add Bulk G              | as   | opy Tranship        | ped | Containers Record Time L                 | imit Extensi | on  |    |
| Si  | ave Cancel                         | Close                                    | Print            |                                       |                         |      |                     |     |                                          |              |     |    |

The other little grey button can be used to revert back to the original display.

View inadequate permission details

#### **Berth Operation Information**

| Dai | angerous Cargo Summary Information (1) |                                          |                   |                                       |                         |      |                     |     |                                          |              |     |    |
|-----|----------------------------------------|------------------------------------------|-------------------|---------------------------------------|-------------------------|------|---------------------|-----|------------------------------------------|--------------|-----|----|
|     | <u>Storage ID</u><br>(EDI)             | <u>Storage Device</u><br>(Handling Type) | <u>Agent</u>      | <mark>⊙</mark><br><u>Time Limit</u> ▼ | Time Limit<br>Extension | UNNo | Class<br>(Sub Risk) | PG  | Proper Shipping Name<br>(Technical Name) | QTY          | NEQ | РТ |
|     | <u>storage tank 1</u>                  | Bulk Gas<br>(Unload)                     | Barwil Agencies   |                                       |                         | 1978 | 2.1                 |     | PROPANE                                  | 5000000 Kg   |     |    |
|     | <u>storage tank 2</u>                  | Bulk Gas<br>(Unload)                     | Barwil Agencies   |                                       |                         | 1978 | 2.1                 |     | PROPANE                                  | 4800000 Kg   |     |    |
|     | <u>storage tank 3</u>                  | Bulk Gas<br>(Unload)                     | Barwil Agencies   |                                       |                         | 1978 | 2.1                 |     | PROPANE                                  | 5200000 Kg   |     |    |
|     | storage tank 4                         | Bulk Gas<br>(Unload)                     | Barwil Agencies   |                                       |                         | 1978 | 2.1                 |     | PROPANE                                  | 4850000 Kg   |     |    |
|     | <u>storage tank 5</u>                  | Bulk Gas<br>(Unload)                     | Barwil Agencies   |                                       |                         | 1978 | 2.1                 |     | PROPANE                                  | 5100000 Kg   |     |    |
|     |                                        |                                          |                   |                                       |                         |      |                     |     |                                          |              |     | 1  |
| Ad  | d Container A                          | dd Break Bulk 🗛                          | ld Bulk Liquid Ad | d Bulk Solid                          | Add Bulk G              | as C | opy Tranship        | ped | Containers Record Time Li                | imit Extensi | on  |    |
| Si  | ive Cancel                             | Close                                    | Print             |                                       |                         |      |                     |     |                                          |              |     |    |

Let's click the **Close** button to return to the *Dangerous Cargo Schedule*.

| Sear           | rch Criteria                               |              |                    |                   |                           |                       |     |                   |   |            |             |              |           |             |
|----------------|--------------------------------------------|--------------|--------------------|-------------------|---------------------------|-----------------------|-----|-------------------|---|------------|-------------|--------------|-----------|-------------|
| Start          | t: 29/05/2007 (d                           | ld/mm/yyyy   | ) End: 17          | /06/2007          | (dd/mm/yyyy) Be           | rth:                  | [   |                   |   |            |             | •            |           |             |
| Ship           | Name:                                      |              |                    |                   |                           |                       |     |                   |   |            |             |              |           |             |
| Princ          | cipal Agent: Find                          |              |                    |                   | Ste                       | evedore:              | [   |                   |   |            |             | •            |           |             |
| lnwa<br>(IVN)  | rd Voyage Number<br>:                      |              |                    |                   | Pe<br>(PN                 | rmission Number<br>): | r [ |                   |   |            |             |              |           |             |
| Sear           | rch Results                                |              |                    |                   | Thursday 5th July 2007    | 11:37 AWST            |     |                   |   |            |             |              |           | Ō           |
| <u>s</u><br>(1 | <u>hip Name</u><br>Fype)                   | <u>Berth</u> | <u>In</u> <b>v</b> | <u>Out</u>        | Principal Agent           | <u>IVN</u>            |     | <u>Stevedore</u>  | • | ٩          | ¥           | Ĩ            | 7         | PN          |
|                | )cean Glory<br>Bulkcarrier)                | KBB4         | 21/05/07<br>12:00  | 01/06/07<br>12:00 | Barwil Agencies Australia | Pty Ltd               |     | P&O Ports Limited | Y | Y          | Y           | Y            | N         |             |
|                | <u>: Trader</u><br>Bulkcarrier <u>)</u>    | КӨӨЗ         | 21/05/07<br>12:00  | 01/06/07<br>12:00 | Barwil Agencies Australia | Pty Ltd               |     | P&O Ports Limited | N | ?          | ?           | ?            | ?         |             |
|                | i <u>tolt Sea</u><br>Tanker - Chemical)    | КВВ4         | 21/05/07<br>12:00  | 01/06/07<br>12:00 | Barwil Agencies Australia | Pty Ltd               |     | P&O Ports Limited | Y | N          | Y           | Y            | N         |             |
|                | i <u>ro Albert</u><br>Tanker)              | КӨӨЗ         | 21/05/07<br>12:00  | 01/06/07<br>12:00 | Barwil Agencies Australia | Pty Ltd               |     | Fremantle Ports   | Y | Y          | Y           | Y            | N         |             |
|                | <u>)as Leo</u><br>Bulk LPG)                | KBB2         | 21/05/07<br>12:00  | 01/06/07<br>12:00 | Barwil Agencies Australia | Pty Ltd               |     | P&O Ports Limited | Y | N          | N           | Y            | N         |             |
|                | <u>Ipha Gemini</u><br>Bulkcarrier <u>)</u> | KBB3         | 21/05/07<br>12:00  | 01/06/07<br>12:00 | Barwil Agencies Australia | Pty Ltd               |     | P&O Ports Limited | Y | N          | Y           | Y            | N         |             |
|                | ) <u>cean Paradise</u><br>Bulkcarrier)     | KBB4         | 21/05/07<br>12:00  | 01/06/07<br>12:00 | Barwil Agencies Australia | Pty Ltd               |     | P&O Ports Limited | Y | N          | Y           | Y            | N         |             |
|                |                                            |              |                    |                   |                           |                       |     |                   |   | <u>Fir</u> | <u>st 1</u> | 2 <u>3</u> 4 | <u>15</u> | <u>_ast</u> |

Now just to summarise the updated columns for the Gas Leo.

| Search Criteria                  |              |                    |                   |                   |                        |            |                   |   |            |             |              |              |             |
|----------------------------------|--------------|--------------------|-------------------|-------------------|------------------------|------------|-------------------|---|------------|-------------|--------------|--------------|-------------|
| Start: 29/05/2007 (d             | ld/mm/yyyy   | ) End: 17          | /06/2007          | (dd/mm/yyyy)      | Berth:                 |            |                   |   |            |             | •            |              |             |
| Ship Name:                       |              |                    |                   |                   |                        |            |                   |   |            |             |              |              |             |
| Principal Agent: Find            |              |                    |                   |                   | Stevedore:             |            |                   |   |            |             | •            |              |             |
| Inward Voyage Number<br>(IVN):   |              |                    |                   |                   | Permission Nu<br>(PN): | ımber      |                   |   |            |             |              |              |             |
| Search Results                   |              |                    |                   | Thursday 5th J    | uly 2007 11:37 AWS     | т          |                   |   |            |             |              |              | Ō           |
| <u>Ship Name</u><br>(Type)       | <u>Berth</u> | <u>In</u> <b>v</b> | <u>Out</u>        | Principal Agent   |                        | <u>IVN</u> | <u>Stevedore</u>  | • | ٩          | ¥           | Ē            | 2            | PN          |
| Ccean Glory<br>(Bulkcarrier)     | KBB4         | 21/05/07<br>12:00  | 01/06/07<br>12:00 | Barwil Agencies / | Australia Pty Ltd      |            | P&O Ports Limited | Y | Y          | Y           | Y            | N            |             |
| E Trader<br>(Bulkcarrier)        | КВВЗ         | 21/05/07<br>12:00  | 01/06/07<br>12:00 | Barwil Agencies , | Australia Pty Ltd      |            | P&O Ports Limited | N | ?          | ?           | ?            | ?            |             |
| Stolt Sea<br>(Tanker - Chemical) | КӨӨ4         | 21/05/07<br>12:00  | 01/06/07<br>12:00 | Barwil Agencies , | Australia Pty Ltd      |            | P&O Ports Limited | Y | N          | Y           | Y            | N            |             |
| □ Bro Albert<br>(Tanker)         | КӨӨЗ         | 21/05/07<br>12:00  | 01/06/07<br>12:00 | Barwil Agencies , | Australia Pty Ltd      |            | Fremantle Ports   | Y | Y          | Y           | Y            | N            |             |
| Gas Leo<br>(Bulk LPG)            | КВВ2         | 21/05/07<br>12:00  | 01/06/07<br>12:00 | Barwil Agencies , | Australia Pty Ltd      |            | P&O Ports Limited | Y | N          | N           | Y            | N            |             |
| Alpha Gemini<br>(Bulkcarrier)    | КВВЗ         | 21/05/07<br>12:00  | 01/06/07<br>12:00 | Barwil Agencies , | Australia Pty Ltd      |            | P&O Ports Limited | Υ | N          | Y           | Y            | N            |             |
| Ccean Paradise (Bulkcarrier)     | KBB4         | 21/05/07<br>12:00  | 01/06/07<br>12:00 | Barwil Agencies , | Australia Pty Ltd      |            | P&O Ports Limited | Y | N          | Y           | Y            | N            |             |
|                                  |              |                    |                   |                   |                        |            |                   |   | <u>Fir</u> | <u>st 1</u> | 2 <u>3 4</u> | <u>4 5 1</u> | <u>_ast</u> |

A dangerous cargo manifest has been successfully submitted; there are no time constraints or special manning requirements; a Request for Permission form needs to be submitted; permission has not yet been granted, and a valid Permission Number has not been entered.

| Sea                | rch Criteria                                   |              |                   |                   |                     |                        |            |                   |   |            |             |            |            |     |
|--------------------|------------------------------------------------|--------------|-------------------|-------------------|---------------------|------------------------|------------|-------------------|---|------------|-------------|------------|------------|-----|
| Sta                | rt: 29/05/2007 (d                              | ld/mm/yyyy   | ) End: 17         | /06/2007          | (dd/mm/y            | yyy) Berth:            |            |                   |   |            |             | •          |            |     |
| Ship               | ) Name:                                        |              |                   |                   |                     |                        |            |                   |   |            |             |            |            |     |
| Prin               | cipal Agent: Find                              |              |                   |                   |                     | Stevedore:             |            |                   |   |            |             | •          |            |     |
| lnwa<br>(IVN       | ard Voyage Number<br>):                        |              |                   |                   |                     | Permission N<br>(PN):  | lumber     |                   |   |            |             |            |            |     |
| Sea                | rch Results                                    |              |                   |                   | Thursday (          | 5th July 2007 11:37 AW | ST         |                   |   |            |             |            |            | 6   |
| 5                  | <u>Ship Name</u><br>Type)                      | <u>Berth</u> | <u>In</u> ▼       | <u>Out</u>        | <u>Principal Ag</u> | <u>ent</u>             | <u>IVN</u> | <u>Stevedore</u>  | • | ٩          | ¥           | Ĩ          |            | PN  |
|                    | Ocean Glory<br>(Bulkcarrier)                   | КӨӨ4         | 21/05/07<br>12:00 | 01/06/07<br>12:00 | Barwil Ageno        | cies Australia Pty Ltd |            | P&O Ports Limited | Y | Y          | Y           | Y          | N          |     |
|                    | <u>E Trader</u><br>(Bulkcarrier)               | КВВЗ         | 21/05/07<br>12:00 | 01/06/07<br>12:00 | Barwil Ageno        | cies Australia Pty Ltd |            | P&O Ports Limited | N | ?          | ?           | ?          | ?          |     |
|                    | <u>Stolt Sea</u><br>Tanker - Chemical)         | KBB4         | 21/05/07<br>12:00 | 01/06/07<br>12:00 | Barwil Ageno        | cies Australia Pty Ltd |            | P&O Ports Limited | Y | N          | Y           | Y          | N          |     |
|                    | <u> Bro Albert</u><br>Tanker)                  | КВВЗ         | 21/05/07<br>12:00 | 01/06/07<br>12:00 | Barwil Ageno        | cies Australia Pty Ltd |            | Fremantle Ports   | Y | Y          | Y           | Y          | N          |     |
|                    | <u> 3as Leo</u><br>(Bulk LPG)                  | КВВ2         | 21/05/07<br>12:00 | 01/06/07<br>12:00 | Barwil Ageno        | cies Australia Pty Ltd |            | P&O Ports Limited | Y | N          | N           | Y          | N          |     |
| $\Box \frac{k}{2}$ | <u>Alpha Gemini</u><br>(Bulkcarrier)           | КВВЗ         | 21/05/07<br>12:00 | 01/06/07<br>12:00 | Barwil Ageno        | cies Australia Pty Ltd |            | P&O Ports Limited | Y | Ν          | Y           | Y          | N          |     |
| $\Box \frac{1}{2}$ | <u>Ocean Paradise</u><br>(Bulkcarrier <u>)</u> | KBB4         | 21/05/07<br>12:00 | 01/06/07<br>12:00 | Barwil Ageno        | cies Australia Pty Ltd |            | P&O Ports Limited | Y | N          | Y           | Y          | N          |     |
|                    |                                                |              |                   |                   |                     |                        |            |                   |   | <u>Fir</u> | <u>st 1</u> | 2 <u>3</u> | <u>i 5</u> | ast |

Let's have a look at page 5, as there is a container vessel that we need to add some dangerous cargo to.

| Search Criteria                                             |                            |
|-------------------------------------------------------------|----------------------------|
| Start: 29/05/2007 (dd/mm/yyyy) End: 17/06/2007 (dd/mm/yyyy) | Berth:                     |
| Ship Name:                                                  |                            |
| Principal Agent: Find                                       | Stevedore:                 |
| Inward Voyage Number<br>(IVN):                              | Permission Number<br>(PN): |

| Search Results |                                       |              |                    |                   | Thursday 5th July 2007 1          | Thursday 5th July 2007 11:41 AWST |                                  |   |            |               |     |              | 6           |
|----------------|---------------------------------------|--------------|--------------------|-------------------|-----------------------------------|-----------------------------------|----------------------------------|---|------------|---------------|-----|--------------|-------------|
|                | <u>Ship Name</u><br>( <u>Type)</u>    | <u>Berth</u> | <u>In</u> <b>v</b> | <u>Out</u>        | Principal Agent                   | <u>IVN</u>                        | <u>Stevedore</u>                 | ٠ | ٩          | ¥             | Ē   |              | PN          |
|                | <u>Golden Princess</u><br>(Passenger) | c            | 30/05/07<br>18:00  | 30/05/07<br>23:00 | Barwil Agencies Australia Pty Ltd |                                   |                                  | Y | Y          | Y             | Y   | N            |             |
|                | <u>Msc Chitra</u><br>(Container)      | 7            | 31/05/07<br>00:00  | 01/06/07<br>00:00 | Mediterranean Shipping Company    | C7120A                            | Patrick The Australian Stevedore | Y | Y          | N             | N   | N/A          |             |
|                | Msc Canberra<br>(Container)           | 7            | 31/05/07<br>00:00  | 01/06/07<br>00:00 | Mediterranean Shipping Company    | C7119A                            | Patrick The Australian Stevedore | Y | Y          | N             | N   | N/A          |             |
|                | <u>Msc Jade</u><br>(Container)        | 4            | 31/05/07<br>06:00  | 01/06/07<br>12:00 | Barwil Agencies Australia Pty Ltd |                                   | P&O Ports Limited                | N | ?          | ?             | ?   | ?            |             |
|                | <u>AA Julie</u><br>(Tanker)           | KBB1         | 01/06/07<br>13:00  | 07/06/07<br>13:00 | Mediterranean Shipping Company    |                                   | P&O Ports Limited                | Y | N          | Y             | N   | N/A          |             |
|                |                                       |              |                    |                   |                                   |                                   |                                  |   | <u>Fir</u> | <u>st 1 :</u> | 234 | <u>4 5 L</u> | <u>.ast</u> |

Note that the **MSC Jade** has yet to submit a dangerous cargo manifest. The process for adding dangerous cargo when transported in shipping containers is a little different to the notification process for bulk cargo.

| Search Criteria                                             |                            |
|-------------------------------------------------------------|----------------------------|
| Start: 29/05/2007 (dd/mm/yyyy) End: 17/06/2007 (dd/mm/yyyy) | Berth:                     |
| Ship Name:                                                  |                            |
| Principal Agent: Find                                       | Stevedore:                 |
| Inward Voyage Number<br>(IVN):                              | Permission Number<br>(PN): |

| Search Results |                                    |              |                    |                   | Thursday 5th July 2007 1          | 1:41 AWST  |                                  |   |            |             |    |              | 6           |
|----------------|------------------------------------|--------------|--------------------|-------------------|-----------------------------------|------------|----------------------------------|---|------------|-------------|----|--------------|-------------|
|                | <u>Ship Name</u><br>( <u>Type)</u> | <u>Berth</u> | <u>In</u> <b>v</b> | <u>Out</u>        | Principal Agent                   | <u>IVN</u> | <u>Stevedore</u>                 | • | ٩          | ¥           | Ĩ  |              | PN          |
|                | Golden Princess<br>(Passenger)     | с            | 30/05/07<br>18:00  | 30/05/07<br>23:00 | Barwil Agencies Australia Pty Ltd |            |                                  | Y | Y          | Y           | Y  | N            |             |
|                | <u>Msc Chitra</u><br>(Container)   | 7            | 31/05/07<br>00:00  | 01/06/07<br>00:00 | Mediterranean Shipping Company    | C7120A     | Patrick The Australian Stevedore | Y | Y          | N           | N  | N/A          |             |
|                | <u>Msc Canberra</u><br>(Container) | 7            | 31/05/07<br>00:00  | 01/06/07<br>00:00 | Mediterranean Shipping Company    | C7119A     | Patrick The Australian Stevedore | Y | Y          | N           | N  | N/A          |             |
|                | <u>Msc Jade</u><br>(Container)     | 4            | 31/05/07<br>06:00  | 01/06/07<br>12:00 | Barwil Agencies Australia Pty Ltd |            | P&O Ports Limited                | N | ?          | ?           | ?  | ?            |             |
|                | <u>AA Julie</u><br>(Tanker)        | KBB1         | 01/06/07<br>13:00  | 07/06/07<br>13:00 | Mediterranean Shipping Company    |            | P&O Ports Limited                | Y | N          | Y           | N  | N/A          |             |
|                |                                    | -            |                    |                   |                                   |            |                                  |   | <u>Fir</u> | <u>st 1</u> | 23 | <u>4 5 L</u> | <u>.ast</u> |

Click the name of the vessel (MSC Jade) as the first step to notification.

Add Container

Add Break Bulk Add Bulk Liquid

| Berth Operation Information                                  | I                                                        |                                                   |                     |         |    |  |  |  |  |  |
|--------------------------------------------------------------|----------------------------------------------------------|---------------------------------------------------|---------------------|---------|----|--|--|--|--|--|
| Ship Name (Type):                                            | Msc Jade (Container)                                     | Inward Voyage No:                                 |                     |         |    |  |  |  |  |  |
| Berth:                                                       | No.4 NQ                                                  | ]                                                 |                     |         |    |  |  |  |  |  |
| In Date/Time:                                                | 31/05/07 06:00                                           | Out Date/Time:                                    | 01/06/07 12:00      |         |    |  |  |  |  |  |
| Principal Agent:                                             | Barwil Agencies Australia Pty Ltd                        | Stevedore:                                        | P&O Ports Limited   |         |    |  |  |  |  |  |
| Permission Required:(🗐)                                      | ?                                                        | Approved:(🗹)                                      | ?                   |         |    |  |  |  |  |  |
| Permission Number:                                           |                                                          | Manning:( 📩 )                                     | ?                   |         |    |  |  |  |  |  |
| Abnormal Hazard:                                             | ○ Yes ⓒ No<br>(eg: damaged equipment, leaking container  | Describe the Hazard:<br>(s)                       |                     |         | ×  |  |  |  |  |  |
| Dangerous Cargo Summary Information                          |                                                          |                                                   |                     |         |    |  |  |  |  |  |
| Storage ID<br>(EDI)         Storage Devic<br>(Handling Type) | e Agent O Time Limit<br>e) <u>Time Limit</u> ▼ Extension | UNNo Class PG Proper Shi<br>(Sub Risk) (Technical | pping Name<br>Name) | QTY NEQ | PT |  |  |  |  |  |

Before we can add any dangerous cargo to the ship's manifest, we need to identify how the cargo will be transported. In this example the cargo will be in a shipping container, so we need to click the **Add Container** button.

Add Bulk Gas

Copy Transhipped Containers

**Record Time Limit Extension** 

Add Bulk Solid

| Berth Operation       |                                   |          |                         |                                   |                     |
|-----------------------|-----------------------------------|----------|-------------------------|-----------------------------------|---------------------|
| Ship Name (Type):     | Msc Jade (Container)              |          | Berth: 4                | <b>In:</b> 31/05/07 06:00         | Out: 01/06/07 12:00 |
| Principal Agent:      | Barwil Agencies Australia Pty Ltd |          | Inward Voyage No:       |                                   |                     |
|                       |                                   |          |                         |                                   |                     |
| Container Informatio  | n                                 |          |                         |                                   |                     |
| Container ID:         |                                   | *        | Cargo Agent:            | Barwil Agencies Australia Pty Ltd |                     |
| Handling Type:        |                                   | *        |                         |                                   |                     |
| Port of Loading: Find |                                   | *        | Port of Discharge: Find | ]                                 | *                   |
| Transport:            |                                   | <b>*</b> | Container Time Limit: 🤇 | •                                 |                     |
| Last Updated By:      |                                   |          | Last Updated Date/Time  | e:                                |                     |
|                       |                                   |          |                         |                                   |                     |

Save Cancel

Before we can add any dangerous cargo, I need to create the container that will be carrying the cargo.

| Berth Operation       |                                   |          |                         |                                   |                     |
|-----------------------|-----------------------------------|----------|-------------------------|-----------------------------------|---------------------|
| Ship Name (Type):     | Msc Jade (Container)              |          | Berth: 4                | <b>In:</b> 31/05/07 06:00         | Out: 01/06/07 12:00 |
| Principal Agent:      | Barwil Agencies Australia Pty Ltd |          | Inward Voyage No:       |                                   |                     |
|                       |                                   |          |                         |                                   |                     |
| Container Informatio  | n                                 |          |                         |                                   |                     |
| Container ID:         |                                   | *        | Cargo Agent:            | Barwil Agencies Australia Pty Ltd |                     |
| Handling Type:        |                                   | <b>*</b> |                         |                                   |                     |
| Port of Loading: Find |                                   | *        | Port of Discharge: Find |                                   | *                   |
| Transport:            |                                   | *        | Container Time Limit: 🕒 |                                   |                     |
| Last Updated By:      |                                   |          | Last Updated Date/Time: |                                   |                     |
| Save Cancel           |                                   |          |                         |                                   |                     |

The above window wants to know what the Container ID is, (i.e. the number that is stamped on the outside of the container).

| Berth Operation       |                                   |                         |                                   |                     |
|-----------------------|-----------------------------------|-------------------------|-----------------------------------|---------------------|
| Ship Name (Type):     | Msc Jade (Container)              | Berth: 4                | <b>In:</b> 31/05/07 06:00         | Out: 01/06/07 12:00 |
| Principal Agent:      | Barwil Agencies Australia Pty Ltd | Inward Voyage No:       |                                   |                     |
|                       |                                   |                         |                                   |                     |
| Container Informatio  | n 🖉                               |                         |                                   |                     |
| Container ID:         |                                   | Cargo Agent:            | Barwil Agencies Australia Pty Ltd |                     |
| Handling Type:        |                                   |                         |                                   |                     |
| Port of Loading: Find |                                   | Port of Discharge: Find |                                   | *                   |
| Transport:            |                                   | Container Time Limit: 🕒 |                                   |                     |
| Last Updated By:      |                                   | Last Updated Date/Time: |                                   |                     |
|                       |                                   |                         |                                   |                     |

Save Cancel

Remember that any items accompanied by a **\*red asterisk\*** must be filled in. Other fields are optional.

Save

Cancel

| Berth Operation       |                                  |   |                     |       |                                   |             |          |
|-----------------------|----------------------------------|---|---------------------|-------|-----------------------------------|-------------|----------|
| Ship Name (Type): Ma  | sc Jade (Container)              |   | Berth:              | 4     | <b>In:</b> 31/05/07 06:00         | Out: 01/06/ | 07 12:00 |
| Principal Agent: Ba   | arwil Agencies Australia Pty Ltd |   | Inward Voyage No:   |       |                                   |             |          |
|                       |                                  |   |                     |       |                                   |             |          |
| Container Information |                                  |   |                     |       |                                   |             |          |
| Container ID:         | CCDTY-987654321                  |   | Cargo Agent:        |       | Barwil Agencies Australia Pty Ltd |             |          |
| Handling Type:        | Unload                           | • |                     |       |                                   |             |          |
| Port of Loading: Find | Singapore                        |   | Port of Discharge:  | Find  | Fremantle                         |             |          |
| Transport:            | Road                             | • | Container Time Limi | it: 🕒 |                                   |             |          |
| Last Updated By:      |                                  |   | Last Updated Date/T | fime: |                                   |             |          |
|                       |                                  |   |                     |       |                                   |             |          |

After we've added some data to the form, we need to click the **Save** button.

|                       |                               | Container details w                  | vere successfully saved. |                                   |                     |
|-----------------------|-------------------------------|--------------------------------------|--------------------------|-----------------------------------|---------------------|
| Berth Operation       |                               |                                      |                          |                                   |                     |
| Ship Name (Type):     | Msc Jade (Container)          |                                      | Berth: 4                 | In: 31/05/07 06:00                | Out: 01/06/07 12:00 |
| Principal Agent:      | Barwil Agencies Australia Pty | / Ltd                                | Inward Voyage No:        |                                   |                     |
| Container Informatio  | n                             |                                      |                          |                                   |                     |
| Container ID:         | CCDTY-987654321               |                                      | Cargo Agent:             | Barwil Agencies Australia Pty Ltd |                     |
| Handling Type:        | Unload                        | •                                    |                          |                                   |                     |
| Port of Loading: Find | Singapore                     |                                      | Port of Discharge: Find  | Fremantle                         |                     |
| Transport:            | Road                          | •                                    | Container Time Limit: 🤇  | •                                 |                     |
| Last Updated By:      | Rhett Winter                  |                                      | Last Updated Date/Time   | e: 05/07/07 11:45                 |                     |
| Cargo                 |                               |                                      |                          |                                   |                     |
| UNNo Class            | Sub Risk PG Pr<br>(T          | oper Shipping Name<br>echnical Name) |                          | QTY NEQ                           | Packaging Type      |
| Add Cargo Co          | ppy >                         |                                      |                          |                                   | 1                   |

A message will appear at the top of the screen confirming that the details were successfully saved.

|                       | Container details were successfully saved. |                                          |   |              |              |                |             |         |                     |  |  |
|-----------------------|--------------------------------------------|------------------------------------------|---|--------------|--------------|----------------|-------------|---------|---------------------|--|--|
| Berth Operation       |                                            |                                          |   |              |              |                |             |         |                     |  |  |
| Ship Name (Type):     | Msc Jade (Container)                       |                                          |   | Berth:       | 4            | In: C          | 31/05/07 0  | 6:00    | Out: 01/06/07 12:00 |  |  |
| Principal Agent:      | Barwil Agencies Australia                  | Pty Ltd                                  |   | Inward Voyag | je No:       |                |             |         |                     |  |  |
| Container Informatio  | in                                         |                                          |   |              |              |                |             |         |                     |  |  |
| Container ID:         | CCDTY-987654321                            |                                          |   | Cargo Agen   | t:           | Barwil Agencie | s Australia | Pty Ltd |                     |  |  |
| Handling Type:        | Unload                                     | •                                        |   |              |              |                |             |         |                     |  |  |
| Port of Loading: Find | Singapore                                  |                                          |   | Port of Disc | harge: Find  | Fremantle      |             |         |                     |  |  |
| Transport:            | Road                                       | •                                        |   | Container T  | ime Limit: 🕒 |                |             |         |                     |  |  |
| Last Updated By:      | Rhett Winter                               |                                          |   | Last Update  | d Date/Time: | 05/07/07 11:45 |             |         |                     |  |  |
| Cargo                 |                                            |                                          |   |              |              |                |             |         |                     |  |  |
| UNNo Class            | Sub Risk PG                                | Proper Shipping Name<br>(Technical Name) | • |              |              |                | QTY         | NEQ     | Packaging Type      |  |  |
|                       |                                            |                                          |   |              |              |                |             |         | 1                   |  |  |
| Add Cargo Co          | ppy >                                      |                                          |   |              |              |                |             |         |                     |  |  |

The Add Cargo button will now appear, so we can commence filling our new container with dangerous cargo. To proceed, I need to click the Add Cargo button.

| Berth Operation                      |                     |                   |                |                                |   |                           |                     |
|--------------------------------------|---------------------|-------------------|----------------|--------------------------------|---|---------------------------|---------------------|
| Ship Name (Type):                    | Msc Jade (Conta     | iner)             |                | Berth:                         | 4 | <b>In:</b> 31/05/07 06:00 | Out: 01/06/07 12:00 |
| Principal Agent:                     | Barwil Agencies ,   | Australia Pty Ltd |                | Inward Voyage No:              |   |                           |                     |
|                                      |                     |                   |                |                                |   |                           |                     |
| Container Informat                   | tion                |                   |                |                                |   |                           |                     |
| Container ID:                        | CCDTY-<br>987654321 | Cargo Agent:      | Barwil Agencie | es Australia Pty Ltd           |   | Handling 1                | (ype: Unload        |
|                                      |                     |                   |                |                                |   |                           |                     |
| Cargo                                |                     |                   |                |                                |   |                           |                     |
| UNNo: Find                           |                     | Class:            |                | Sub Risk:                      |   | Packing Group:            |                     |
| Flashpoint:                          | (°C)                | Marine Pollutant: |                |                                |   |                           |                     |
| Proper Shipping<br>Name:             |                     |                   |                |                                |   |                           |                     |
| Technical Name:                      |                     |                   |                |                                |   |                           |                     |
| Net Weight:                          | (K) *               |                   |                | Net Explosive Quantity         |   | (Kg)                      |                     |
| Packaging Type<br>(Inner Packaging): | Find                |                   |                | Packaging Type<br>Description: |   |                           |                     |

As with other screens, we need to provide information in the fields identified with a red asterisk. This is the bare minimum.

| Container Informati                  | ion                               |                   |                   |                                |                                   |                |        |
|--------------------------------------|-----------------------------------|-------------------|-------------------|--------------------------------|-----------------------------------|----------------|--------|
| Container ID:                        | CCDTY-<br>987654321               | Cargo Agent:      | Barwil Agencie    | s Australia Pty Ltd            |                                   | Handling Type: | Unload |
| Cargo                                |                                   |                   |                   |                                |                                   |                |        |
| Cargo                                |                                   |                   |                   |                                |                                   |                |        |
| UNNo: Find                           | 0093                              | Class:            | 1.3G              | Sub Risk:                      | P                                 | acking Group:  |        |
| Flashpoint:                          | (°C)                              | Marine Pollutant: | Not Classified as | a Marine Pollutant             |                                   |                |        |
| Proper Shipping<br>Name:             | FLARES, AERIAL                    |                   |                   |                                |                                   |                |        |
| Technical Name:                      |                                   |                   |                   |                                |                                   |                |        |
| Net Weight:                          | (Kg)                              |                   |                   | Net Explosive Quantity:        | 450 (Kg)                          |                |        |
| Packaging Type<br>(Inner Packaging): | Find 4C                           |                   |                   | Packaging Type<br>Description: | Box, natural wood                 |                |        |
| Bill of Lading:                      |                                   |                   |                   |                                |                                   |                |        |
| Consignor Name<br>and Address:       | ABC<br>aaaaaa<br>bbbbbb<br>cccccc |                   | ×.                | Consignee Name and<br>Address: | DEF<br>dddddd<br>eeeeee<br>ffffff |                | ×.     |
| 24 Hr Emerg Tel                      | 123                               |                   |                   | 24 Hr Emerg Contact            | 456                               |                |        |
| NO:                                  |                                   |                   |                   | Name:                          |                                   |                |        |
| Last Updated By:                     |                                   |                   |                   | Last Updated Date/Time:        |                                   |                |        |
|                                      |                                   |                   |                   |                                |                                   |                |        |

Save Cancel

Please make sure that the emergency telephone numbers and contact details are accurate and current.

| Container Informat                   | ion                               |                   |                   |                                |                                   |                   |       |
|--------------------------------------|-----------------------------------|-------------------|-------------------|--------------------------------|-----------------------------------|-------------------|-------|
| Container ID:                        | CCDTY-<br>987654321               | Cargo Agent:      | Barwil Agencie    | s Australia Pty Ltd            | Handling                          | <b>, Type:</b> Un | lload |
| Cargo                                |                                   |                   |                   |                                |                                   |                   |       |
| UNNo: Find                           | 0093                              | Class:            | 1.3G              | Sub Risk:                      | Packing Group:                    |                   |       |
| Flashpoint:                          | (°C)                              | Marine Pollutant: | Not Classified as | a Marine Pollutant             |                                   |                   |       |
| Proper Shipping<br>Name:             | FLARES, AERIAL                    |                   |                   |                                |                                   |                   |       |
| Technical Name:                      |                                   |                   |                   |                                |                                   |                   |       |
| Net Weight:                          | (Kg)                              |                   |                   | Net Explosive Quantity:        | 450 (Kg)                          |                   |       |
| Packaging Type<br>(Inner Packaging): | Find 4C                           |                   |                   | Packaging Type<br>Description: | Box, natural wood                 |                   |       |
| Bill of Lading:                      |                                   |                   |                   |                                |                                   |                   |       |
| Consignor Name<br>and Address:       | ABC<br>aaaaaa<br>bbbbbb<br>cccccc |                   | ▲                 | Consignee Name and<br>Address: | DEF<br>dddddd<br>eeeeee<br>ffffff |                   | ~     |
| 24 Hr Emerg Tel<br>No:               | 123                               |                   |                   | 24 Hr Emerg Contact<br>Name:   | 456                               |                   |       |
| Last Updated By:                     |                                   |                   |                   | Last Updated Date/Time:        |                                   |                   |       |
| Save Cancel                          |                                   |                   |                   |                                |                                   |                   |       |

After all the necessary data has been provided, we need to click the **Save** button to save our changes.

Dangerous cargo has now been added to this container.

| Container Informat                   | ion                               |                   |                   |                                |                                   |                |        |
|--------------------------------------|-----------------------------------|-------------------|-------------------|--------------------------------|-----------------------------------|----------------|--------|
| Container ID:                        | CCDTY-<br>987654321               | Cargo Agent:      | Barwil Agencie    | s Australia Pty Ltd            |                                   | Handling Type: | Unload |
| Cargo                                |                                   |                   |                   |                                |                                   |                |        |
| UNNo: Find                           | 0093                              | Class:            | 1.3G              | Sub Risk:                      |                                   | Packing Group: |        |
| Flashpoint:                          | (°C)                              | Marine Pollutant: | Not Classified as | a Marine Pollutant             |                                   |                |        |
| Proper Shipping<br>Name:             | FLARES, AERIAL                    |                   |                   |                                |                                   |                |        |
| Technical Name:                      |                                   |                   |                   |                                |                                   |                |        |
| Net Weight:                          | (Kg)                              |                   |                   | Net Explosive Quantity:        | 450 (                             | (Kg)           |        |
| Packaging Type<br>(Inner Packaging): | Find 4C                           |                   |                   | Packaging Type<br>Description: | Box, natural v                    | wood           |        |
| Bill of Lading:                      |                                   |                   |                   |                                |                                   |                |        |
| Consignor Name<br>and Address:       | ABC<br>aaaaaa<br>bbbbbb<br>cccccc |                   | ×                 | Consignee Name and<br>Address: | DEF<br>dddddd<br>eeeeee<br>ffffff |                | ×.     |
| 24 Hr Emerg Tel                      | 123                               |                   |                   | 24 Hr Emerg Contact<br>Name:   | 456                               |                |        |
| Last Updated By:                     | Rhett Winter                      |                   |                   | Last Updated Date/Time:        | 05/07/07 11:4                     | 49             |        |
| Save Cancel                          | Close Dele                        | te Add New Carg   | o Copy >          | ] 🔶                            |                                   |                |        |

The **Copy** button is very useful, especially when you need to use the same information over and over. For example, what if you were carrying the same dangerous cargo in a number of containers, or the consignee / consignor information was the same. We don't really want to have to keep typing in the same information over and over. We will click the **Copy** button and see what options are available.

| Container Informati                  | ion                               |                   |                    |                                                          |                                   |                |        |
|--------------------------------------|-----------------------------------|-------------------|--------------------|----------------------------------------------------------|-----------------------------------|----------------|--------|
| Container ID:                        | CCDTY-<br>987654321               | Cargo Agent:      | Barwil Agencie     | s Australia Pty Ltd                                      | Н                                 | landling Type: | Unload |
| Cargo                                |                                   |                   |                    |                                                          |                                   |                |        |
| UNNo: Find                           | 0093                              | Class:            | 1.3G               | Sub Risk:                                                | Packing                           | Group:         |        |
| Flashpoint:                          | (°C)                              | Marine Pollutant: | Not Classified as  | a Marine Pollutant                                       |                                   |                |        |
| Proper Shipping<br>Name:             | FLARES, AERIAL                    |                   |                    |                                                          |                                   |                |        |
| Technical Name:                      |                                   |                   |                    |                                                          |                                   |                |        |
| Net Weight:                          | (Kg)                              |                   |                    | Net Explosive Quantity:                                  | 450 (Kg)                          |                |        |
| Packaging Type<br>(Inner Packaging): | Find 4C                           |                   |                    | Packaging Type<br>Description:                           | Box, natural wood                 |                |        |
| Bill of Lading:                      |                                   |                   |                    |                                                          |                                   |                |        |
| Consignor Name<br>and Address:       | ABC<br>aaaaaa<br>bbbbbb<br>cccccc |                   | ×                  | Consignee Name and<br>Address:                           | DEF<br>dddddd<br>eeeeee<br>ffffff |                | ×      |
| 24 Hr Emerg Tel<br>No:               | 123                               |                   |                    | 24 Hr Emerg Contact<br>Name:                             | 456                               |                |        |
| Last Updated By:                     | Rhett Winter                      |                   | Сору с             | argo to new container                                    |                                   |                |        |
| Save Cancel                          | Close Dele                        | te Add New Carg   | Сору с<br>о Сору с | argo and consignee/or to n<br>onsignee/or to new cargo i | ew container<br>in this container |                |        |

The **Copy** button offers us 3 options, where we get to choose what information we'd like to copy. We can copy the same cargo information to another container, or we can copy both the cargo and the consignee / consignor information to another container, or we can just copy the consignee / consignor information to a new cargo entry for this container.

Container Cargo details were successfully saved.

WARNING: Permission has not been granted

View inadequate permission details

| Berth Operation                      |                     |                   |                   |                                |                 |                           |                     |
|--------------------------------------|---------------------|-------------------|-------------------|--------------------------------|-----------------|---------------------------|---------------------|
| Ship Name (Type):                    | Msc Jade (Contai    | iner)             |                   | Berth:                         | 4               | <b>In:</b> 31/05/07 06:00 | Out: 01/06/07 12:00 |
| Principal Agent:                     | Barwil Agencies /   | Australia Pty Ltd |                   | Inward Voyage No:              |                 |                           |                     |
|                                      |                     |                   |                   |                                |                 |                           |                     |
| Container Informat                   | ion                 |                   |                   |                                |                 |                           |                     |
| Container ID:                        | CCDTY-<br>987654321 | Cargo Agent:      | Barwil Agencie    | s Australia Pty Ltd            |                 | Handling                  | Type: Unload        |
|                                      |                     |                   |                   |                                |                 |                           |                     |
| Cargo                                |                     |                   |                   |                                |                 |                           |                     |
| UNNo: Find                           | 0043                | Class:            | 1.1D              | Sub Risk:                      |                 | Packing Group:            |                     |
| Flashpoint:                          | (°C)                | Marine Pollutant: | Not Classified as | s a Marine Pollutant           |                 |                           |                     |
| Proper Shipping<br>Name:             | BURSTERS            |                   |                   |                                |                 |                           |                     |
| Technical Name:                      |                     |                   |                   |                                |                 |                           |                     |
| Net Weight:                          | (Kg)                |                   |                   | Net Explosive Quantit          | t <b>y:</b> 280 | (Kg)                      |                     |
| Packaging Type<br>(Inner Packaging): | Find 4G             |                   |                   | Packaging Type<br>Description: | Box, fil        | breboard                  |                     |

We also need to keep an eye on the top of the screen for messages displayed in red.

Here we can see that our changes were saved and that we also need to fill in a *Request for Permission* form, as Voyager has detected the presence of some high hazard dangerous cargo in the manifest.

If we click the **Close** button, we'll be able to view a summary of the dangerous cargo that's been added to this container.

| Berth Operat   | ion       |                    |              |                                          |            |                 |                |                |        |                     |
|----------------|-----------|--------------------|--------------|------------------------------------------|------------|-----------------|----------------|----------------|--------|---------------------|
| Ship Name (Ty  | ype): M   | sc Jade (Co        | ntainer)     |                                          | Berth:     | 4               | in:            | 31/05/07 06    | :00 0  | Dut: 01/06/07 12:00 |
| Principal Age  | nt: B     | arwil Agenci       | es Australi: | a Pty Ltd                                | Inward Voy | /age No:        |                |                |        |                     |
|                |           |                    |              |                                          |            |                 |                |                |        |                     |
| Container Inf  | formation |                    |              |                                          |            |                 |                |                |        |                     |
| Container ID:  |           | CDTY-98            | 7654321      |                                          | Cargo Ag   | ent:            | Barwil Agencie | es Australia P | ty Ltd |                     |
| Handling Type  | :         | Unload             |              |                                          |            |                 |                |                |        |                     |
| Port of Loadin | g: Find   | Singapore          |              |                                          | Port of Di | ischarge: Find  | Fremantle      |                |        |                     |
| Transport:     |           | Road               |              |                                          | Container  | r Time Limit: 🕓 | Red (2 hours)  |                |        |                     |
| Last Updated   | Bv:       | ,<br>Rhett Winte   | -<br>Pr      |                                          | Last Unda  | ated Date/Time: | 05/07/07 11:45 | :              |        |                     |
| Luciopulitor   | <i></i>   | r strong i trining |              |                                          | Luctopa    |                 |                | •              |        |                     |
| Cargo          |           |                    |              |                                          |            |                 |                |                |        |                     |
| UNNo           | Class     | Sub Risk           | PG           | Proper Shipping Name<br>(Technical Name) |            |                 |                | QTY            | NEQ    | Packaging Type      |
| <u> </u>       | 1.3G      |                    |              | FLARES, AERIAL                           |            |                 |                |                | 450 Kg | 4C                  |
| 0043           | 1.1D      |                    |              | BURSTERS                                 |            |                 |                |                | 280 Kg | 4G                  |
| Add Cargo      | Сору      | />                 |              |                                          |            |                 |                |                |        | 1                   |
| Save           | ancel     | Close A            | dd New Co    | ntainer Delete Contain                   | er Print   |                 |                |                |        |                     |

This is the dangerous cargo that will be shipped in the above container.

| <b>B</b> 4 6 4        |               |             |                                         |         |           |             |        |                |              |         |               |         |
|-----------------------|---------------|-------------|-----------------------------------------|---------|-----------|-------------|--------|----------------|--------------|---------|---------------|---------|
| Berth Operation       |               |             |                                         |         |           |             |        |                |              |         |               |         |
| Ship Name (Type):     | Msc Jade (Co  | ontainer)   |                                         |         | Berth:    |             | 4      | In:            | 31/05/07 0   | 06:00   | Out: 01/06/01 | 7 12:00 |
| Principal Agent:      | Barwil Agenci | ies Austral | lia Pty Ltd                             |         | Inward Ve | oyage No:   |        |                |              |         |               |         |
|                       |               |             |                                         |         |           |             |        |                |              |         |               |         |
| Container Informati   | on            |             |                                         |         |           |             |        |                |              |         |               |         |
| Container ID:         | CDTY-98       | 37654321    |                                         |         | Cargo A   | gent:       |        | Barwil Agenci  | es Australia | Pty Ltd |               |         |
| Handling Type:        | Unload        |             | •                                       |         |           |             |        |                |              |         |               |         |
| Port of Loading: Find | Singapore     |             |                                         |         | Port of I | Discharge:  | Find   | Fremantle      |              |         |               |         |
| Transport:            | Road          |             | •                                       |         | Contain   | er Time Lim | nit: 🕒 | Red (2 hours)  |              |         |               |         |
| Last Updated By:      | Rhett Wint    | er          |                                         |         | Last Up   | dated Date/ | Time:  | 05/07/07 11:45 | ;            |         |               |         |
|                       |               |             |                                         |         |           |             |        |                |              |         |               |         |
| Cargo                 |               |             |                                         |         |           |             |        |                |              |         |               |         |
| UNNo Class            | Sub Risk      | PG          | Proper Shipping Nar<br>(Technical Name) | me      |           |             |        |                | οτγ          | NEQ     | Packagii      | ng Type |
| 🗖 <u>0093</u> 1.3G    |               |             | FLARES, AERIAL                          |         |           |             |        |                |              | 450 Kg  | 4(            | >       |
| □ <u>0043</u> 1.1D    |               |             | BURSTERS                                |         |           |             |        |                |              | 280 Kg  | 40            | 3       |
|                       |               |             |                                         |         |           |             |        |                |              |         |               | 1       |
| Add Cargo C           | opy >         |             |                                         |         |           |             |        |                |              |         |               |         |
|                       |               |             |                                         |         |           |             |        |                |              |         |               |         |
| Save Cancel           | Close A       | dd New C    | ontainer 👘 Delete Cor                   | ntainer | Print     |             |        |                |              |         |               |         |

From here we can add more dangerous cargo to the same container, or create a new container.

| Berth Operation       |               |              |                                          |           |                  |                |                |        |                     |
|-----------------------|---------------|--------------|------------------------------------------|-----------|------------------|----------------|----------------|--------|---------------------|
| Ship Name (Type):     | Msc Jade (Co  | ntainer)     |                                          | Berth:    | 4                | In: 3          | 31/05/07 06    | :00 0  | Dut: 01/06/07 12:00 |
| Principal Agent:      | Barwil Agenci | es Australi: | a Pty Ltd                                | Inward Ve | oyage No:        |                |                |        |                     |
|                       |               |              |                                          |           |                  |                |                |        |                     |
| Container Information | on            |              |                                          |           |                  |                |                |        |                     |
| Container ID:         | CDTY-98       | 7654321      |                                          | Cargo A   | gent:            | Barwil Agencie | es Australia P | ty Ltd |                     |
| Handling Type:        | Unload        |              | •                                        |           |                  |                |                |        |                     |
| Port of Loading: Find | Singapore     |              | <br>                                     | Port of I | Discharge: Find  | Fremantle      |                |        | []                  |
| r ort or Louding.     | [on gaper o   |              | L                                        |           | Jisenarge.       | remaine        |                |        |                     |
| Transport:            | Road          |              | •                                        | Contain   | er Time Limit: 🕒 | Red (2 hours)  |                |        |                     |
| Last Updated By:      | Rhett Winte   | er           |                                          | Last Up   | dated Date/Time: | 05/07/07 11:45 |                |        |                     |
|                       |               |              |                                          |           |                  |                |                |        |                     |
| Cargo                 |               |              |                                          |           |                  |                |                |        |                     |
| UNNo Class            | Sub Risk      | PG           | Proper Shipping Name<br>(Technical Name) |           |                  |                | QTY            | NEQ    | Packaging Type      |
| 🗖 <u>0093</u> 1.3G    |               |              | FLARES, AERIAL                           |           |                  |                |                | 450 Kg | 4C                  |
| 🗖 <u>0043</u> 1.1D    |               |              | BURSTERS                                 |           |                  |                |                | 280 Kg | 4G                  |
|                       |               |              |                                          |           |                  |                |                |        | 1                   |
| Add Cargo C           | opy >         |              |                                          |           |                  |                |                |        |                     |
| Save Cancel           | Close A       | dd New Co    | ntainer Delete Containe                  | er Print  |                  |                |                |        |                     |
|                       |               |              |                                          |           |                  |                |                |        |                     |

We will now click the **Close** button and return to the *Dangerous Cargo Summary*.

# Dangerous Cargo Summary

|                             | WARNING: Perm                                             | nission has not been granted | View inadequate permission details |
|-----------------------------|-----------------------------------------------------------|------------------------------|------------------------------------|
| Berth Operation Information | 1                                                         |                              |                                    |
| Ship Name (Type):           | Msc Jade (Container)                                      | Inward Voyage No:            |                                    |
| Berth:                      | No.4 NQ                                                   |                              |                                    |
| In Date/Time:               | 31/05/07 06:00                                            | Out Date/Time:               | 01/06/07 12:00                     |
| Principal Agent:            | Barwil Agencies Australia Pty Ltd                         | Stevedore:                   | P&O Ports Limited                  |
| Permission Required:(🗐)     | Y                                                         | Approved:                    | N                                  |
| Permission Number:          |                                                           | Manning:( 봇 )                | N                                  |
| Abnormal Hazard:            | ○ Yes ⊙ No<br>(eg: damaged equipment, leaking containers) | Describe the Hazard:         |                                    |

| Dar | igerous Cargo Sur          | nmary Informa                            | tion               |                                       |                         |              |                     |      |                                          |              |                  | 6        |
|-----|----------------------------|------------------------------------------|--------------------|---------------------------------------|-------------------------|--------------|---------------------|------|------------------------------------------|--------------|------------------|----------|
|     | <u>Storage ID</u><br>(EDI) | <u>Storage Device</u><br>(Handling Type) | <u>Agent</u>       | <mark>⊙</mark><br><u>Time Limit</u> ▼ | Time Limit<br>Extension | UNNo         | Class<br>(Sub Risk) | PG   | Proper Shipping Name<br>(Technical Name) | QTY          | NEQ              | РТ       |
|     | CCDTY-987654321            | Container<br>(Unload)                    | Barwil Agencies    | Red<br>(2 hours)                      |                         | 0093<br>0043 | 1.3G<br>1.1D        |      | FLARES, AERIAL<br>BURSTERS               |              | 450 Kg<br>280 Kg | 4C<br>4G |
| Ade | I Container Add Br         | eak Bulk Add B<br>Close Prir             | ılk Liquid 🛛 Add B | ulk Solid A                           | dd Bulk Gas             | Сору         | y Transhipped       | 1 Co | ntainers Record Time L                   | imit Extensi | ion              | 1        |

Note that a warning exists for the MSC Jade.

# Dangerous Cargo Summary

| WARNING: Permission | i has not | been granted |
|---------------------|-----------|--------------|
|---------------------|-----------|--------------|

View inadequate permission details

| Berth Operation Information | l i i i i i i i i i i i i i i i i i i i                   |                      |                   | _ 🗆 |
|-----------------------------|-----------------------------------------------------------|----------------------|-------------------|-----|
| Ship Name (Type):           | Msc Jade (Container)                                      | Inward Voyage No:    |                   |     |
| Berth:                      | No.4 NQ                                                   |                      |                   |     |
| In Date/Time:               | 31/05/07 06:00                                            | Out Date/Time:       | 01/06/07 12:00    |     |
| Principal Agent:            | Barwil Agencies Australia Pty Ltd                         | Stevedore:           | P&O Ports Limited |     |
| Permission Required:(🗐)     | Y                                                         | Approved:(🗹)         | Ν                 |     |
| Permission Number:          |                                                           | Manning:( 🕈 )        | Ν                 |     |
| Abnormal Hazard:            | ○ Yes ⊙ No<br>(eg: damaged equipment, leaking containers) | Describe the Hazard: |                   | ×   |

| NEQ    | PT               |
|--------|------------------|
|        |                  |
| 450 Kg | 4C               |
| 280 Kg | 4G               |
|        | 1                |
| ion    |                  |
|        |                  |
|        | 450 Kg<br>280 Kg |

# We'll now click the **Close** button to return to the *Dangerous Cargo Schedule*.

|              | <u>Ship Name</u><br>(Type)         | <u>Berth</u> | <u>In</u> 🔻       | <u>Out</u>        | Principal Agent                   | <u>IVN</u> | <u>Stevedore</u>                 | ٠ | ٩ | ¥             | Ĩ   | 2          | PN          |
|--------------|------------------------------------|--------------|-------------------|-------------------|-----------------------------------|------------|----------------------------------|---|---|---------------|-----|------------|-------------|
|              | Golden Princess<br>(Passenger)     | с            | 30/05/07<br>18:00 | 30/05/07<br>23:00 | Barwil Agencies Australia Pty Ltd |            |                                  | Y | Y | Y             | Y   | N          |             |
|              | <u>Msc Chitra</u><br>(Container)   | 7            | 31/05/07<br>00:00 | 01/06/07<br>00:00 | Mediterranean Shipping Company    | C7120A     | Patrick The Australian Stevedore | Y | Y | N             | N   | N/A        |             |
|              | <u>Msc Canberra</u><br>(Container) | 7            | 31/05/07<br>00:00 | 01/06/07<br>00:00 | Mediterranean Shipping Company    | C7119A     | Patrick The Australian Stevedore | Y | Y | N             | N   | N/A        |             |
|              | <u>Msc Jade</u><br>(Container)     | 4            | 31/05/07<br>06:00 | 01/06/07<br>12:00 | Barwil Agencies Australia Pty Ltd |            | P&O Ports Limited                | N | ? | ?             | ?   | ?          |             |
|              | <u>AA Julie</u><br>(Tanker)        | KBB1         | 01/06/07<br>13:00 | 07/06/07<br>13:00 | Mediterranean Shipping Company    |            | P&O Ports Limited                | Y | N | Y             | N   | N/A        |             |
| <u>First</u> |                                    |              |                   |                   |                                   |            |                                  |   |   | <u>st 1 :</u> | 234 | 5 <u> </u> | <u>_ast</u> |

Now that we've added some dangerous cargo to the MSC Jade, let's compare the old status (displayed above),

with the current status (displayed below). Note that the question marks have all disappeared.

| <u>Ship Name</u><br>(Type)                   | <u>Berth</u> | <u>In</u> 🔻       | <u>Out</u>        | <u>Principal Agent</u>            | <u>IVN</u> | <u>Stevedore</u>                 | ٠ | ٩    | ¥             | Ē   |              | PN          |
|----------------------------------------------|--------------|-------------------|-------------------|-----------------------------------|------------|----------------------------------|---|------|---------------|-----|--------------|-------------|
| <u>Golden Princess</u><br><u>(Passenger)</u> | с            | 30/05/07<br>18:00 | 30/05/07<br>23:00 | Barwil Agencies Australia Pty Ltd |            |                                  | Y | Y    | Y             | Y   | N            |             |
| <u>Msc Chitra</u><br>(Container)             | 7            | 31/05/07<br>00:00 | 01/06/07<br>00:00 | Mediterranean Shipping Company    | C7120A     | Patrick The Australian Stevedore | Y | Y    | N             | N   | N/A          |             |
| <u>Msc Canberra</u><br>(Container)           | 7            | 31/05/07<br>00:00 | 01/06/07<br>00:00 | Mediterranean Shipping Company    | C7119A     | Patrick The Australian Stevedore | Y | Y    | N             | N   | N/A          |             |
| <u>Msc Jade</u><br>(Container)               | 4            | 31/05/07<br>06:00 | 01/06/07<br>12:00 | Barwil Agencies Australia Pty Ltd |            | P&O Ports Limited                | Y | Y    | N             | Y   | N            |             |
| <u>AA Julie</u><br>(Tanker)                  | KBB1         | 01/06/07<br>13:00 | 07/06/07<br>13:00 | Mediterranean Shipping Company    |            | P&O Ports Limited                | Y | N    | Y             | N   | N/A          |             |
|                                              |              |                   |                   |                                   |            |                                  |   | Firs | <u>st 1</u> . | 234 | <u>1 5 L</u> | <u>_ast</u> |

|  | <u>Ship Name</u><br>( <u>Type)</u>    | <u>Berth</u> | <u>In</u> <b>v</b> | <u>Out</u>        | Principal Agent                   | <u>IVN</u> | <u>Stevedore</u>                 | •    | ٩             | ¥   |            | 2           | PN |
|--|---------------------------------------|--------------|--------------------|-------------------|-----------------------------------|------------|----------------------------------|------|---------------|-----|------------|-------------|----|
|  | <u>Golden Princess</u><br>(Passenger) | с            | 30/05/07<br>18:00  | 30/05/07<br>23:00 | Barwil Agencies Australia Pty Ltd |            |                                  | Y    | Y             | Y   | Y          | N           |    |
|  | <u>Msc Chitra</u><br>(Container)      | 7            | 31/05/07<br>00:00  | 01/06/07<br>00:00 | Mediterranean Shipping Company    | C7120A     | Patrick The Australian Stevedore | Y    | Y             | N   | N          | N/A         |    |
|  | <u>Msc Canberra</u><br>(Container)    | 7            | 31/05/07<br>00:00  | 01/06/07<br>00:00 | Mediterranean Shipping Company    | C7119A     | Patrick The Australian Stevedore | Y    | Y             | N   | N          | N/A         |    |
|  | <u>Msc Jade</u><br>(Container)        | 4            | 31/05/07<br>06:00  | 01/06/07<br>12:00 | Barwil Agencies Australia Pty Ltd |            | P&O Ports Limited                | Ν    | ?             | ?   | ?          | ?           |    |
|  | <u>AA Julie</u><br>(Tanker)           | KBB1         | 01/06/07<br>13:00  | 07/06/07<br>13:00 | Mediterranean Shipping Company    |            | P&O Ports Limited                | Y    | N             | Y   | N          | N/A         |    |
|  |                                       |              |                    |                   |                                   |            |                                  | Fire | <u>st 1 :</u> | 234 | 5 <u>L</u> | <u>.ast</u> |    |

Let's summarise what the icons in the skinny columns are telling us. Starting from the left-hand side . . .

- a dangerous cargo manifest has now been successfully submitted;
- there is a time constraint,
- but no special manning requirement;
- a Request for Permission form needs to be submitted;
- permission has not yet been granted, and
- no Permission Number has yet been entered.

| <u>Ship Name</u><br>(Type)            | <u>Berth</u> | <u>In</u> <b>v</b> | <u>Out</u>        | <u>Principal Agent</u>            | <u>IVN</u> | Stevedore                        |   | ٩    | ¥             | Ĩ   |              | PN  |
|---------------------------------------|--------------|--------------------|-------------------|-----------------------------------|------------|----------------------------------|---|------|---------------|-----|--------------|-----|
| <u>Golden Princess</u><br>(Passenger) | с            | 30/05/07<br>18:00  | 30/05/07<br>23:00 | Barwil Agencies Australia Pty Ltd |            |                                  | Y | Y    | Y             | Y   | N            |     |
| <u>Msc Chitra</u><br>(Container)      | 7            | 31/05/07<br>00:00  | 01/06/07<br>00:00 | Mediterranean Shipping Company    | C7120A     | Patrick The Australian Stevedore | Y | Y    | N             | N   | N/A          |     |
| <u>Msc Canberra</u><br>(Container)    | 7            | 31/05/07<br>00:00  | 01/06/07<br>00:00 | Mediterranean Shipping Company    | C7119A     | Patrick The Australian Stevedore | Y | Y    | N             | N   | N/A          |     |
| <u>Msc Jade</u><br>(Container)        | 4            | 31/05/07<br>06:00  | 01/06/07<br>12:00 | Barwil Agencies Australia Pty Ltd |            | P&O Ports Limited                | Y | Y    | N             | Y   | N            |     |
| <u>AA Julie</u><br>( <u>Tanker)</u>   | KBB1         | 01/06/07<br>13:00  | 07/06/07<br>13:00 | Mediterranean Shipping Company    |            | P&O Ports Limited                | Y | N    | Y             | N   | N/A          |     |
|                                       |              |                    |                   |                                   |            |                                  |   | Firs | <u>st 1 1</u> | 234 | 5 <u>L</u> a | ast |

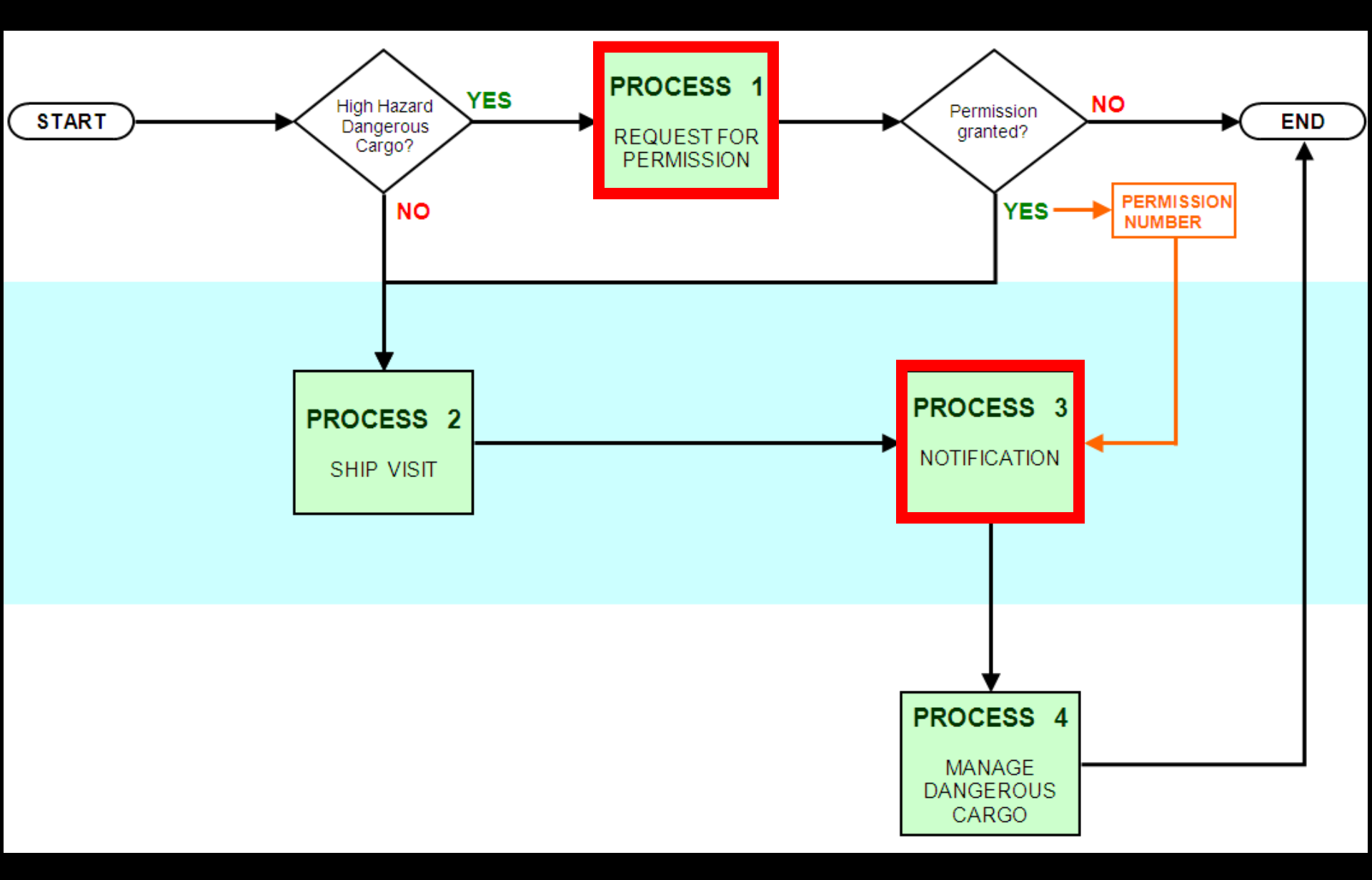

This chart illustrates where the Notification Process ties in with other dangerous cargo procedures managed by Voyager Dangerous Cargo.

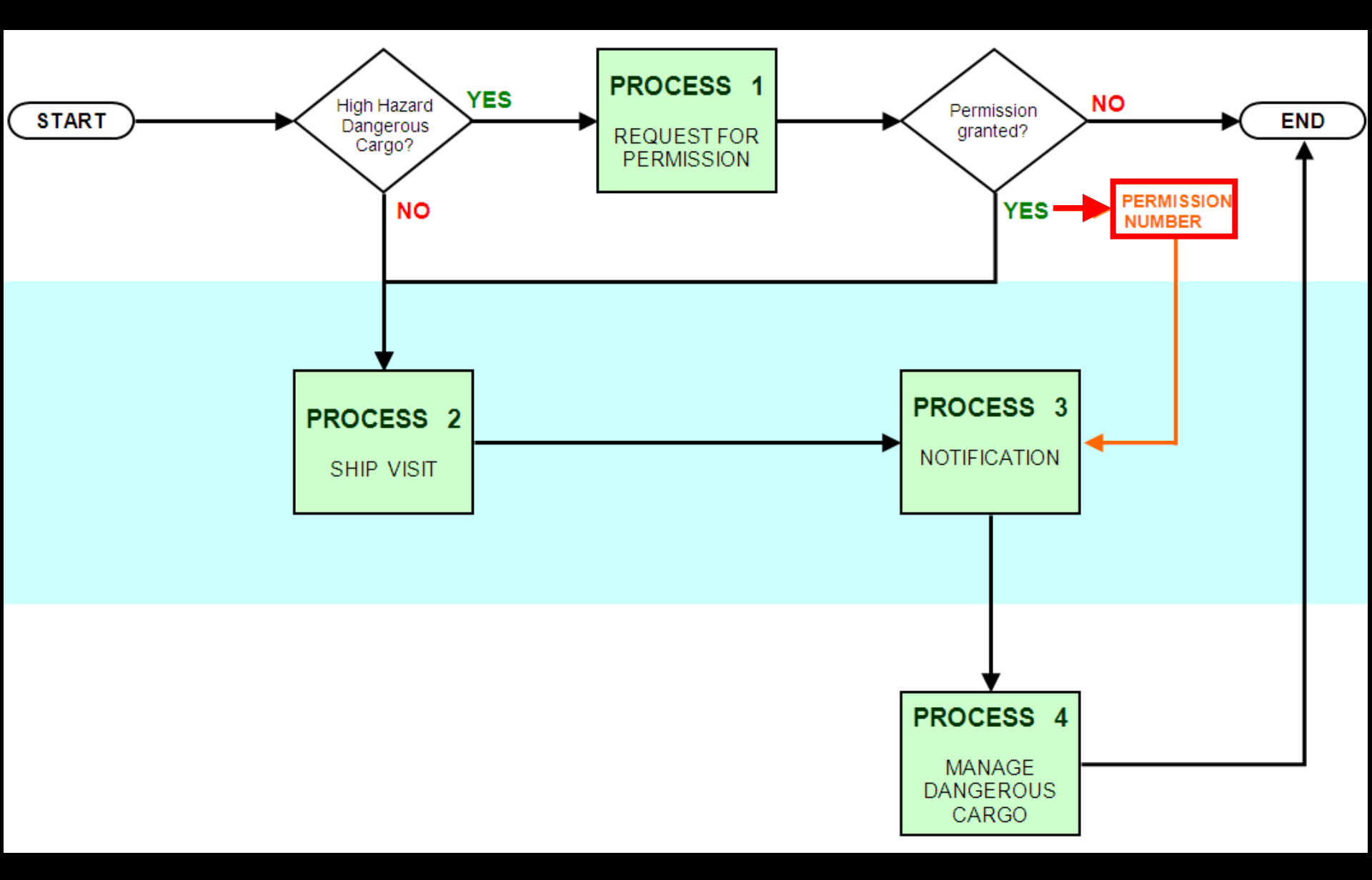

Only after your Request for Permission online form has been submitted, processed and then approved, will you receive an email containing your unique Permission Number.

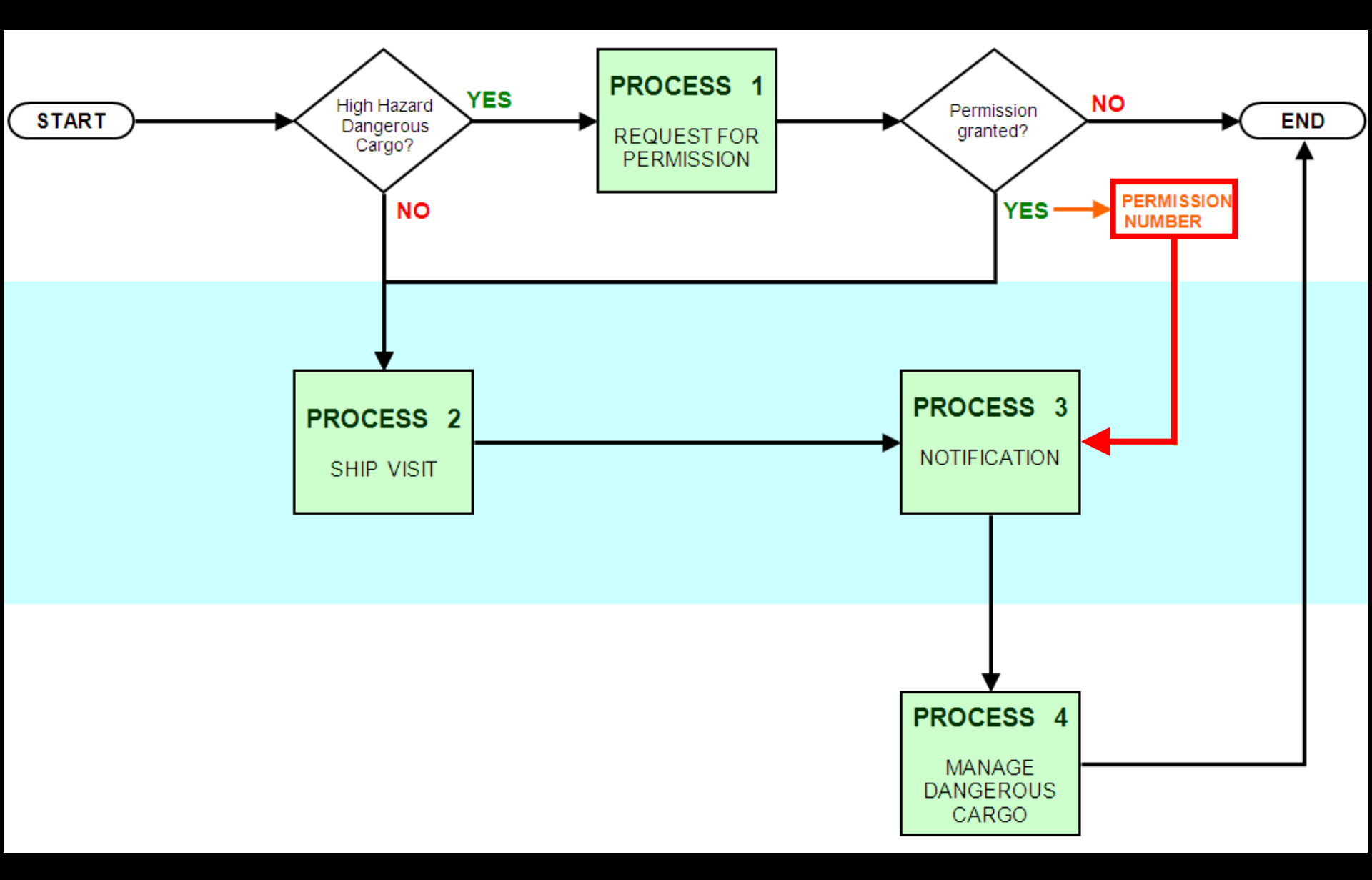

That **Permission Number** will then need to be entered during the notification process, which was covered earlier on during this presentation.

Just a reminder that presentation number 2 deals with the *Request for Permission* process.

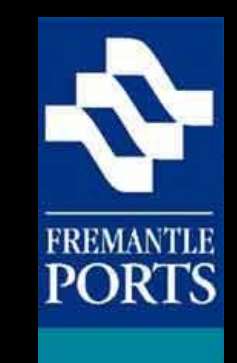

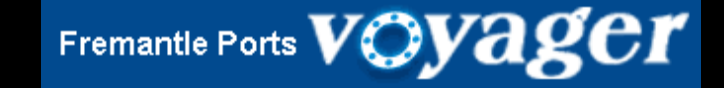

# THE END

This is the last presentation in this series, which you should have viewed in order. Please check that you have viewed all three, and feel free to view them again at any time.